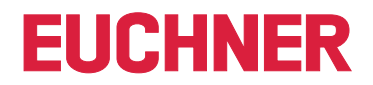

**Software Handbuch** 

**EKS Data Service PLC** 

Electronic-Key-System EKS

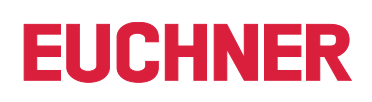

## Inhalt

| 1. | Allge        | emeine Hinweise                                       | 4        |
|----|--------------|-------------------------------------------------------|----------|
|    | 1.1.         | Verwendung des Handbuchs                              | 4        |
|    | 1.2.         | Voraussetzung an den Anwender                         | 4        |
|    | 1.3.         | Systemvoraussetzungen                                 | 4        |
| 2  | ٨١١٥٥        | amaina Funktionan dar Anwandung                       | 5        |
| ۷. | Alige        |                                                       |          |
| 3. | Verw         | vendungszweck                                         | 6        |
| 4. | S7-1         | 200 / S7-1500 TIA Portal                              | 7        |
|    | 4.1.         | Bibliothek im TIA Portal einbinden                    | 7        |
|    | 4.2.         | Bibliothek EKSDataService                             | 7        |
|    |              | 4.2.1. EKSDataServiceBase                             | 7        |
|    |              | 4.2.2. EKSDataServiceExample                          | 8        |
|    | 4.3.         | EKSDataService Bausteinbeschreibung                   | 10       |
|    |              | 4.3.1. DB_EKSData1                                    |          |
|    |              | 4.3.2. Daten platzierter Schlussel (type_EKSDatabase) | 10<br>13 |
|    |              |                                                       | 15       |
| 5. | S7-3         | 300 / S7-400 TIA Portal                               |          |
|    | 5.1.         | Bibliothek im TIA Portal einbinden                    | 19       |
|    | 5.2.         | Bibliothek EKSDataService                             | 19       |
|    |              | 5.2.1. Verwendete Standard Siemens Bausteine          | 19       |
|    |              | 5.2.2. Baustein FB_EKSDataService                     | 20       |
|    |              | 5.2.3. Baustein DB_EKSData1                           | 20<br>20 |
|    |              | 5.2.5. Baustein FC_EKS_Euchner                        | 20       |
|    | 5.3.         | Einstellungen (TCP/IP Konfiguration)                  | 22       |
|    |              | 5.3.1. Verbindung in der CPU einrichten               | 22       |
|    | 5.4.         | EKSDataService Bausteinbeschreibung                   | 24       |
|    |              | 5.4.1. DB_EKSData1                                    | 24       |
|    |              | 5.4.2. FB_EKSDataService                              | 29       |
| 6. | <b>\$7-3</b> | 300 / S7-400 SIMATIC STEP7                            | 35       |
|    | 6.1.         | Bibliothek in SIMATIC STEP7 einbinden                 | 35       |
|    | 6.2.         | Bibliothek EKSDataService                             | 35       |
|    |              | 6.2.1. Verwendete Standard Siemens Bausteine          | 35       |
|    |              | 6.2.2. Verwendete Systembausteine                     |          |
|    |              | 6.2.3. Baustein FB_EKSDataService                     |          |
|    |              | 6.2.5. Datentypen type EKSxxxx                        |          |
|    |              | 6.2.6. Baustein FC_EKS_Euchner                        |          |
|    | 6.3.         | Einstellungen NetPro (TCP/IP Konfiguration)           | 38       |
|    |              | 6.3.1. Einrichtung EKS Data Service PC                | 38       |
|    | 6.4.         | EKS Data Service Bausteinbeschreibung                 | 42       |
|    |              | 6.4.1. DB_EKSData1                                    | 42       |
|    |              | 6.4.2. FB_EKSDataService                              | 46       |

| 7. | Statu | usmeldungen                                            | 51 |
|----|-------|--------------------------------------------------------|----|
|    | 7.1.  | -<br>Verbindungsaufbau (Con_Parametrization_Errorcode) | 51 |
|    | 7.2.  | Datenempfang (Con_Communication_Errorcode)             | 53 |
|    | 7.3.  | Status des FB_EKSDataService (Status)                  | 54 |
|    | 7.4.  | Status der Datenanfrage (serviceStatus)                | 54 |

## 1. Allgemeine Hinweise

### 1.1. Verwendung des Handbuchs

Dieses Handbuch erläutert die Funktionen der EKS Data Service PLC Software-Komponenten als Bestandteil des EUCHNER EKS Data Service Integrationskits (Best. Nr. 8163316).

### 1.2. Voraussetzung an den Anwender

Für die sachgerechte Verwendung des EKS Data Service PLC müssen Sie über Vorkenntnisse im Bereich SPS Programmieren unter Verwendung von SIMATIC Manager STEP7 bzw. TIA Portal besitzen. Weiter sollten Sie über Vorkenntnisse in der Konfiguration von Netzwerken verfügen.

### 1.3. Systemvoraussetzungen

Folgende Siemens Steuerungen und Projektierungssoftware werden unterstützt:

| SIMATIC S7-1200                                                  |
|------------------------------------------------------------------|
| SIMATIC S7-1200 + CP1243                                         |
| SIMATIC S7-1500                                                  |
| SIMATIC S7-1500 + CP1543                                         |
| SIMATIC S7-300 + CP343                                           |
| SIMATIC S7-400 + CP443                                           |
| SIMATIC S7-300, S7-400, S7-1200, S7-1500 - ab TIA Portal V14 SP1 |
| SIMATIC S7-300, S7-400 – ab SIMATIC STEP7 V5.5                   |
|                                                                  |

## 2. Allgemeine Funktionen der Anwendung

In EKS Anwendungen der SPS-Welt ist ein Datenabgleich bzw. ein Datenabruf aus einer zentralen Datenbank heute meist nicht etabliert. Das bedeutet, dass die Daten fast immer dezentral vom Schlüssel gelesen und dann individuell in der SPS weiterverarbeitet werden. Damit wird die Zugriffs-Information in diesem Fall ausschließlich über den Schlüssel transportiert. Hier besteht das Anliegen vieler EKS Betreiber einen Datenabgleich aus der SPS-Welt mit EKM Daten in der PC-Welt zu realisieren. Das Kernthema dabei ist der Wunsch Schlüssel zentral sperren und ggf. weitere Daten abrufen zu können.

Der Export des Electronic-Key-Manager EKM Datenbankinhalts erfolgt in eine universell nutzbare Datei im CSV-Format in der PC-Umgebung. In dieser EKM CSV Exportdatei kann hinter der Seriennummer (KeyID) des Schlüssels ein Sperrkennzeichen ausgewertet werden, welches auf Wert ,1' gesetzt ist, sobald der Schlüssel gesperrt ist.

Weitere, der Schlüssel Seriennummer zugeordnete Datenelemente können ebenfalls abgeholt werden. Diese Datenelemente sind anwendungsspezifisch unterschiedlich.

Wird ein Schlüssel platziert, wird eine Anfrage vom EKS Data Service PLC an den EKS Data Service PC gesendet. Der EKS Data Service PC sucht anhand der KeylD den Eintrag in der EKM CSV Exportdatei und schickt die Daten an den EKS Data Service PLC zurück. Dort stehen nun die Daten dem Benutzer für die weitere Verarbeitung zu Verfügung. Weiter werden die angefragten Daten in einen Notlaufspeicher abgelegt. Sollte die Verbindung zum PC abbrechen, werden die Daten von zuvor platzierten Schlüsseln aus dem Speicher der Notlaufstrategie geladen. In dem Speicher der Notlaufstrategie stehen die letzten maximal 100 Schlüsseldaten (Größe des Notlaufspeichers kann angepasst werden).

**Hinweis zur Notlaufstrategie:** Sollte der Speicher der Notlaufstrategie voll sein, und ein neuer Schlüssel wird angefragt, so wird der <u>am längsten nicht abgefragte Schlüssel</u> ersetzt. Da die Einträge der Notlaufstrategie zyklisch aktualisiert werden, wird nicht zwingend der erste Schlüssel der platziert wurde ersetzt.

Es gibt 2 Notlaufstrategien. Bei Notlaufstrategie 1 kann der EKS Data Service PC die original EKM CSV Exportdatei nicht erreichen und verwendet die lokale Backupdatei der EKM CSV Exportdatei. Bei Notlaufstrategie 2 kann der EKS Data Service PC keine Daten zur Verfügung stellen, weil die Kommunikation gestört ist und es werden die Daten des internen SPS Datenbausteins verwendet.

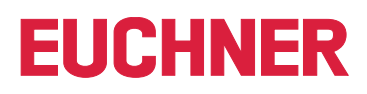

## 3. Verwendungszweck

Der Dienst **"EUCHNER EKS Data Service PC"** wird auf einem Server installiert und dient der Verteilung von EKS Schlüsseldaten an SIMATIC Steuerungen, die mit diesem Server über Ethernet TCP/IP vernetzt sind. Die EKS Schlüsseldaten werden durch den EUCHNER Electronic-Key-Manager EKM erzeugt.

Die Kurzbezeichnung lautet **EKSDataService**. Mit Hilfe von SPS Bausteinen, die in der EKSDataService Bibliothek für S7-300, S7-400, S7-1200 und S7-1500 bereitgestellt werden, wird eine Verbindung von der SPS zum Dienst aufgebaut und Schlüsseldaten des platzierten Schlüssels angefragt.

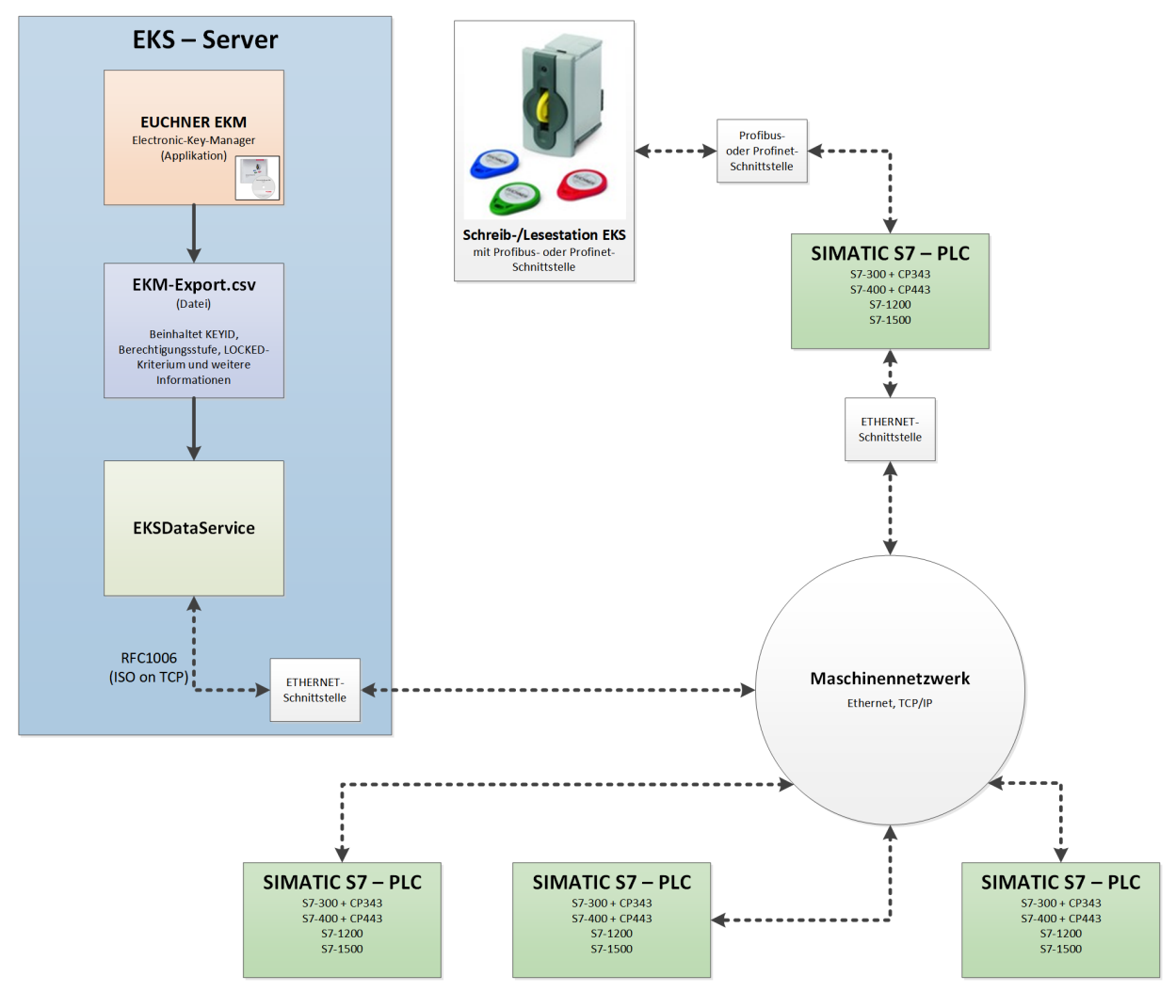

## 4. S7-1200 / S7-1500 TIA Portal

### 4.1. Bibliothek im TIA Portal einbinden

Um die Bibliothek in Ihrem Projekt verwenden zu können, müssen Sie die Bibliothek dearchivieren. Machen Sie im Bereich der Globalen Bibliotheken einen Rechtsklick und wählen Sie *Bibliothek dearchivieren...* 

| <ul> <li>Globale Bibliothek</li> </ul> | en                                                                                           |        |
|----------------------------------------|----------------------------------------------------------------------------------------------|--------|
| 💣 🔂 🖫 🔂 🖶 🖻                            |                                                                                              | Alle   |
| Buttons-and-Switch                     | ies                                                                                          |        |
| Long Functions                         |                                                                                              |        |
| Monitoring-and-cor                     | trol-objects                                                                                 |        |
| Documentation ter                      | nplates                                                                                      |        |
|                                        |                                                                                              |        |
|                                        | <ul> <li>Meue Bibliothek</li> <li>Bibliothek öffnen</li> <li>Bibliothek dearching</li> </ul> | vieren |

Navigieren Sie anschließend zur Bibliothek *PLC\_Library\TIA\_1200\_1500\EKS\_Data\_Service\_PLC\_Library\_TIA\_1200\_1500\_20190227.zal14* und wählen Sie diese aus. Anschließend geben Sie den Speicherort der dearchivierten Bibliothek an. Falls Sie eine höhere Version als TIA Portal V14 SP1 haben, werden Sie gefragt, ob Sie die Bibliothek hochrüsten möchten (dieser Vorgang ist mit TIA Portal V15 erfolgreich getestet worden). Anschließend befindet sich die Bibliothek zur Auswahl im Bereich *Globale Bibliotheken*.

### 4.2. Bibliothek EKSDataService

In der Bibliothek EKSDataService befinden sich zwei Ordner in den Kopiervorlagen.

- 1. EKSDataServiceBase
- 2. EKSDataServiceExample

#### 4.2.1. EKSDataServiceBase

In diesem Ordner befinden sich für den EKS Data Service PLC notwendigen Bausteine und Datentypen.

#### Baustein FB\_EKSDataService

Der Baustein FB\_EKSDataService ist für den Datenaustausch mit dem EKS Data Service PC und der Bereitstellung der Daten in der SPS zuständig.

#### Baustein DB\_EKSData1

Der Datenbaustein DB\_EKSData1 ist ein Beispiel für den Aufbau der notwendigen Daten für den FB\_EKSDataService.

#### Datentypen (UDTs) type\_EKSxxxx

Diese Datentypen sind notwendig für die Deklaration von Bausteinparametern und Datentypen im DB.

- type\_EKSDatabase
- type\_EKSDatalD
- type\_EKSDescription
- type\_EKSKeyID

#### 4.2.2. EKSDataServiceExample

In diesem Ordner befindet sich ein komplettes Beispiel für die Verwendung des EKS Data Service PLC. Es werden zwei EKS Lesegeräte (PROFINET, PROFIBUS) verwendet. Für jedes EKS wurde eine Instanz des FB\_EKSDataService angelegt. Die vom FB\_EKSDataService angefragten Daten werden in einem Datenbaustein DB\_EKSData1 gespeichert.

#### Baustein EKS\_Euchner

Der Baustein wird im Hauptprogramm Main (OB1) aufgerufen und verwaltet alle Euchner Bausteine im Zusammenhang mit dem EKS Data Service PLC.

Im Beispiel werden Hardware-Adressen verwendet, die in der Gerätekonfiguration mit der Deklaration der Lesegeräte erzeugt werden. Die richtigen Adressen können nach der Projektierung der Hardware im Konfigurationsteil entnommen werden.

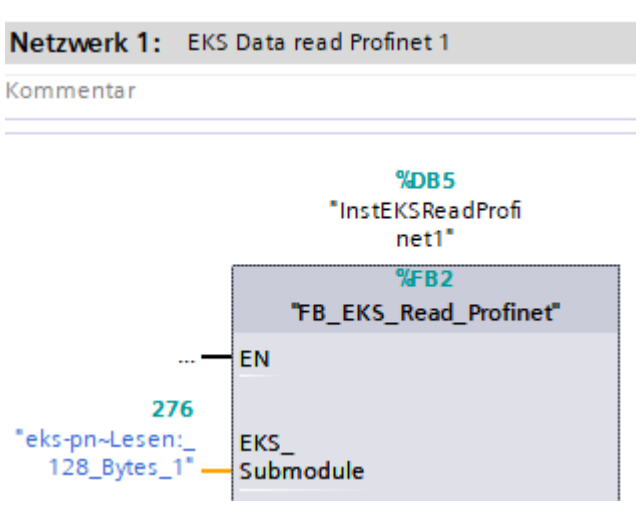

|--|

|      | 1                                            | -11            | _        |            |        | 1          |
|------|----------------------------------------------|----------------|----------|------------|--------|------------|
|      | Netzübersicht Verbindunge                    | n E/A-K        | ommunik  | ation      | VPN    | TeleContro |
| -    | \Upsilon Gerät                               | Тур            |          | Adresse in | n Subn | Subnetz    |
| Ξ.   | <ul> <li>GSD-Geraet_1</li> </ul>             | GSD-Geraet     |          |            |        |            |
| zsic | ▶ eks-pn                                     | EKS-A-IIXA-G01 | -ST02/0  |            |        |            |
| le t | <ul> <li>S71500/ET200MP-Station_1</li> </ul> | S71500/ET200   | MP-Stati |            |        |            |
|      | PLC_1                                        | CPU 1516F-3 P  | 'N/DP    |            |        |            |
|      | <ul> <li>GSD-Geraet_2</li> </ul>             | GSD-Geraet     |          |            |        |            |
|      | eks                                          | EKS-A-IDX-G01  | -ST09/03 | 3          |        | PROFIBUS_1 |
| GSD- | Geraet 1 [Device]                            |                |          |            |        |            |
|      |                                              |                |          | <b>T</b>   |        |            |
|      | gemein IO-Variablen Sy                       | stemkonstan    | ten      | Texte      |        |            |
| Hard | ware-Systemkonstanten anz 🔻                  |                |          |            |        |            |
|      | Name                                         |                | Тур      |            |        | HW-Kennung |
| P    | eks-pn~lODevice                              |                | Hw_Dev   | /ice       |        | 270        |
| P    | eks-pn~Interface~Port_1                      |                | Hw_Inte  | erface     |        | 274        |
| P    | eks-pn~Interface                             |                | Hw_Inte  | erface     |        | 273        |
| P    | eks-pn~Proxy                                 |                | Hw_Sub   | Module     |        | 272        |
| P    | eks-pn~Head                                  |                | Hw_Sub   | Module     |        | 275        |
| P    | eks-pn~Lesen:_128_Bytes_1                    |                | Hw_Sub   | Module     |        | 276        |
|      | eks-pn~Schreiben: 128 Bytes 1                |                | Hw Sub   | Module     |        | 277        |

#### Adressverweis FB\_EKS\_Read\_Profibus

Falls ein EKS Profibus zum Einsatz kommt, enthält die Bibliothek einen Beispielbaustein (FB\_EKS\_Read\_Profibus) zum Auslesen eines Profibus EKS. Für die Konfiguration des Bausteins muss der Eingangsadressbereich des Profibus EKS konfiguriert werden.

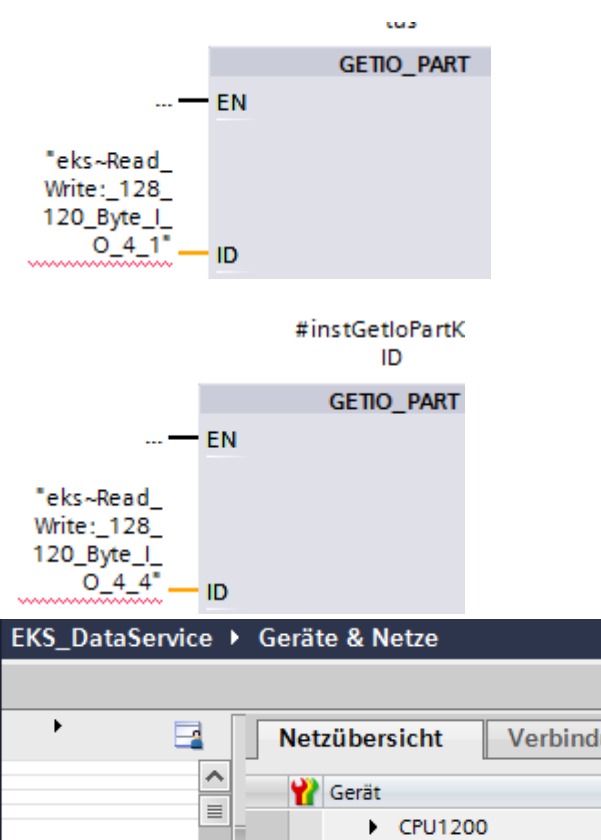

|          |                | Net      | zübersicht                     | Verbindung  | gen     | E/A-Kommun         | ikation    | VPN     |
|----------|----------------|----------|--------------------------------|-------------|---------|--------------------|------------|---------|
|          | ^              | - *      | Gerät                          |             | Тур     |                    | Adresse in | n Subn. |
|          |                |          | CPU1200                        | )           | CPU     | 1215C DC/DC/DC     |            |         |
|          | -              | <u></u>  | <ul> <li>GSD-Geraet</li> </ul> | _1          | GSD-    | Geraet             |            |         |
|          |                |          | 🔻 eks-pn                       |             | EKS     | Profinet modular F |            |         |
|          | -              | -        | Interf                         | ace         | eks-p   | on                 | 192.168.1  | 12.1    |
|          |                |          | <ul> <li>GSD-Geraet</li> </ul> | _3          | GSD-    | Geraet             |            |         |
|          | ~              | 1        | eks                            |             | EKS-    | A-IDX-G01-ST09/03  | 3          |         |
| 9        |                |          | <ul> <li>GSD-Geraet</li> </ul> | 2           | GSD-    | Geraet             |            |         |
| GSD-0    | Geraet_3 [Dev  | ice]     |                                |             |         |                    |            |         |
| Allo     | gemein IO      | -Variat  | olen Syste                     | emkonstante | n       | Texte              |            |         |
| Hard     | ware-Systemkon | stanten  | anz 🔻                          |             |         |                    |            |         |
|          | Name           |          |                                |             | Тур     |                    | HW-Kennur  | ng      |
| ,        | eks~DPSlave    |          |                                |             | Hw_DpS  | lave               | 267        |         |
| P        | eks~Head       |          |                                |             | Hw_Inte | rface              | 269        |         |
| P        | eks~Read_Write | e:_128_1 | 20_Byte_I_O_4_                 | 1           | Hw_Sub  | Module             | 270        |         |
| P        | eks~Read_Write | e:_128_1 | 20_Byte_I_O_4_                 | 2           | Hw_Sub  | Module             | 271        |         |
| <b>P</b> | eks~Read_Write | e:_128_1 | 20_Byte_I_O_4_                 | 3           | Hw_Sub  | Module             | 272        |         |
| ,        | eks~Read_Write | e:_128_1 | 20_Byte_I_O_4_                 | 4           | Hw_Sub  | Module             | 273        |         |

### 4.3. EKSDataService Bausteinbeschreibung

Die Steuerung benötigt zwei Bausteine für das Arbeiten mit dem EKS Data Service PC.

Der erste Baustein ist ein FB (FB\_EKSDataService) in welchem alle Funktionalitäten programmiert sind. Der zweite Baustein ist ein DB (DB\_EKSData1) in welchem die Daten für die Notlaufstrategie, die aktuellen Daten für den platzierten Schlüssel und die Deklaration der Daten liegen.

#### 4.3.1. DB\_EKSData1

Alle Daten, die hier abgelegt sind, können auch auf andere Datenbausteine verteilt werden. In der Vorlage sind alle notwendigen Daten in einem DB vereint.

#### 4.3.2. Daten platzierter Schlüssel (type\_EKSDatabase)

Der Datentyp type\_EKSDatabase beschreibt die Struktur der abgefragten Daten von der Datenbank.

Alle Schlüsseldaten, die in der SPS von der EKM Datenbank benötigt werden, müssen hier in einer Struktur festgelegt werden. Es ist notwendig, dass die Struktur mit der Beschreibung type\_EKSDescription übereinstimmt (siehe hierzu auch das Software Handbuch EKS Data Service PC, Kapitel 7.2.2).

Beispiel aus der Bibliothek:

| typ | type_EKSDatabase      |            |  |              |  |
|-----|-----------------------|------------|--|--------------|--|
|     | Name                  | Datentyp   |  | Defaultwert  |  |
|     | KeylD                 | String[16] |  |              |  |
| -00 | LOCKED                | Bool       |  | false        |  |
| -00 | Key_Bit               | Bool       |  | false        |  |
|     | Key_ShortInt          | Byte       |  | 16#0         |  |
|     | Key_Byte              | Byte       |  | 16#0         |  |
| -00 | Key_Smallnt           | Int        |  | 0            |  |
|     | Key_Word              | Word       |  | 16#0         |  |
| -00 | Key_Integer           | DInt       |  | 0            |  |
| -00 | Key_Float             | Real       |  | 0.0          |  |
| -00 | Key_String            | String[12] |  |              |  |
| -00 | Key_StringBlankFilled | String[10] |  |              |  |
| -00 | Key_Time              | Time       |  | T#0ms        |  |
| -00 | Key_TimeAscii         | String[8]  |  |              |  |
| -00 | Key_Date              | Date       |  | D#1990-01-01 |  |
| -00 | Key_DateAscii         | String[8]  |  |              |  |
| -00 | Key_BitString         | Word       |  | 16#0         |  |
| -00 | KEYCRC                | Word       |  | 16#0         |  |
| -00 | DB_Bit                | Bool       |  | false        |  |
| -00 | DB_ShortInt           | Byte       |  | 16#0         |  |
| -00 | DB_Byte               | Byte       |  | 16#0         |  |
| -00 | DB_Smalint            | Int        |  | 0            |  |
| -00 | DB_Word               | Word       |  | 16#0         |  |
| -00 | DB_Integert           | DInt       |  | 0            |  |
| -00 | DB_Float              | Real       |  | 0.0          |  |
| -00 | DB_String             | String[14] |  |              |  |
| -00 | DB_StringBlankFilled  | String[12] |  |              |  |
| -00 | DB_Time               | Time       |  | T#Oms        |  |
| -00 | DB_Date               | Date       |  | D#1990-01-01 |  |
| -   | DB_BitString          | Byte       |  | 16#0         |  |

Im DB kann für jedes EKS ein eigenes Datenfeld erzeugt werden in welchem die Daten des aktuell platzierten Schlüssels abgelegt werden.

### DB\_EKSData1

|   | Na | me                       | Datentyp           |  |  |  |  |
|---|----|--------------------------|--------------------|--|--|--|--|
| - | •  | Static                   |                    |  |  |  |  |
| - | •  | Data_Key_Reader_Profinet | "type_EKSDatabase" |  |  |  |  |
| - | •  | Data_Key_Reader_Profibus | "type_EKSDatabase" |  |  |  |  |

#### Beschreibung der angefragten Daten (type\_EKSDescription)

Die Daten werden beim EKS Data Service PC angefragt. Diese Anfrage wird über eine Struktur definiert, die der Struktur vom Typ type\_EKSDatabase entspricht (siehe hierzu auch das Software Handbuch EKS Data Service PC Kapitel 7.2.2).

Beispiel aus der Bibliothek:

| Name         Datentyp         Defaultwert           KeyD         String[16]         ""           LOCKED         Bool         false           Key_Bit         Bool         false           Key_Bit         Byte         16#0           Key_ShortInt         Byte         16#0           Key_ShortInt         Byte         16#0           Key_ShortInt         Int         0           Key_Mord         Word         16#0           Key_Smallint         Int         0           Key_String         String[12]         "           Key_StringBlankFilled         String[10]         "4"           Key_TimeAscii         String[8]         "4"           Key_TimeAscii         String[8]         "4"           Key_DateAscii         String[8]         "4"           Key_BitString         Word         16#0           Key_Bit         Bool         false           Babit         Bool         false           Babit         Bool         16#0           Babit         Bool         false           Babit         Bool         false           DB_Bhre         Byte         16#0           DB_Bhre                                                                                    | typ | type_EKSDatabase      |            |              |  |  |  |
|----------------------------------------------------------------------------------------------------|-----|-----------------------|------------|--------------|--|--|--|
| Key/D         String[16]         ""           LOCKED         Bool         false           Key_Bit         Bool         false           Key_Bit         Bool         false           Key_ShortInt         Byte         16#0           Key_ShortInt         Byte         16#0           Key_Byte         Byte         16#0           Key_Word         Word         16#0           Key_Uord         Word         16#0           Key_Smallint         Int         0           Key_Key         String[12]         "           Key_StringBlankFilled         String[10]         "           Key_TimeAscii         String[8]         "           Key_Date         Date         D#1990-01-01           Key_DateAscii         String[8]         "           Key_DateAscii         String[8]         "           Key_Bitstring         Word         16#0           Key_Bit         Bool         false           Bol         Byte         16#0           Belit         Bool         false           DB_Bit         Bool         false           DB_ShortInt         Byte         16#0           DB_Byte <th></th> <th>Name</th> <th>Datentyp</th> <th>Defaultwert</th>                        |     | Name                  | Datentyp   | Defaultwert  |  |  |  |
| ICCKEDBoolfalseKey_BitBoolfalseKey_ShortIntByte16#0Key_ShortIntByte16#0Key_ByteByte16#0Key_WordInt0Key_WordWord16#0Key_VordWord16#0Key_TameDint0Key_FloatReal0.0Key_TinegerDint0Key_TimeString[12]"Key_TimeTimeT#0msKey_TimeString[8]"Key_TimeString[8]"Key_DateDateD#1990-01-01Key_DateAsciiString[8]"Key_DateAsciiString[8]"Key_DateAsciiString[8]"Key_BitStringWord16#0BelsitBoolfalseDB_ShortIntByte16#0DB_ShortIntInt0DB_SmalIntInt0DB_StringBankFilledString[14]"DB_StringBankFilledString[14]"DB_StringBankFilledString[12]"DB_TimeTimeT#0msDB_TimeTimeT#0msDB_DateDateD#190-01-01DB_BitStringString[14]"DB_DateDateD#190-01-01DB_BitStringString[14]"DB_DateDateD#190-01-01DB_DateDateD#190-01-01DB_DateString[14]"DB_DateString[14]                                                                                                    |     | KeylD                 | String[16] | III          |  |  |  |
| CertKey_BitBoolfalseKey_ShortintByte16#0Key_ShortintInt0Key_SmallintInt0Key_WordWord16#0Key_WordWord16#0Key_UntegerDint0Key_StringString[12]"Key_StringString[10]"Key_TimeTimeT#0msKey_DateDateD#1990-01-01Key_DateAsciiString[8]"Key_DateAsciiString[8]"Key_DateAsciiString[8]"Key_DateAsciiString[8]"Key_DateAsciiString[8]"Key_DateAsciiString[8]"Key_DateAsciiString[8]"Key_BitStringWord16#0BabitBoolfalseDB_BitBoolfalseDB_ShortIntByte16#0DB_ShortIntInt0DB_StringString[14]"DB_StringString[14]"DB_StringBlankFilledString[14]"DB_DateDateD#1900-01-01DB_DateDateD#1900-01-01DB_BitStringString[14]"DB_BitStringString[14]"DB_BitStringByte16#0DB_DateDateD#1900-01-01DB_DateDateD#1900-01-01DB_DateStringString[14]DB_StringString[14]"DB_DateString[14]"                                                                                                    |     | LOCKED                | Bool       | false        |  |  |  |
| Key_ShortInt         Byte         16#0           Key_Byte         Byte         16#0           Key_Smallnt         Int         0           Key_Vord         Word         16#0           Key_Word         Word         16#0           Key_Uneger         Dint         0           Key_Float         Real         0.0           Key_String         String[12]         "           Key_StringBlankFilled         String[10]         "           Key_TimeAscii         String[8]         "           Key_Date         Date         D#1990-01-01           Key_Date         String[8]         "           Key_DateAscii         String[8]         "           Key_DateAscii         String[8]         "           Key_DateAscii         String[8]         "           KeyCRC         Word         16#0           DB_Bit         Bool         false           DB_ShortInt         Byte         16#0           DB_Bit         Bool         false           DB_ShortInt         Nord         16#0           DB_Bit         Bot         16#0           DB_Bit         Real         0.0      DB_Date                                                                                          |     | Key_Bit               | Bool       | false        |  |  |  |
| Key_Byte         Byte         16#0           Key_Smallnt         Int         0           Key_Word         Word         16#0           Key_Uneger         Dint         0           Key_Float         Real         0.0           Key_String         String[12]         "           Key_StringBlankFilled         String[10]         "           Key_StringBlankFilled         String[8]         "           Key_TimeAscii         String[8]         "           Key_Date         Date         D#1990-01-01           Key_DateAscii         String[8]         "           Key_DateAscii         String[8]         "           Key_DateAscii         String[8]         "           Key_DateAscii         String[8]         "           Key_DateAscii         String[8]         "           Key_DateAscii         Bolt         16#0           Balit         Bool         false           DB_ShortInt         Byte         16#0           DB_ShortInt         Byte         16#0           DB_ShortInt         Dint         0           DB_ShortInt         Byte         16#0           DB_ShortInt         Byte         16#0 <th></th> <th>Key_ShortInt</th> <th>Byte</th> <th>16#0</th> |     | Key_ShortInt          | Byte       | 16#0         |  |  |  |
| CKey_SmallntInt0CKey_WordWord16#0CKey_WordDlnt0CKey_IntegerDlnt0CKey_FloatReal0.0CKey_StringString[12]"CKey_StringBlankFilledString[10]"CKey_TimeAsciiString[8]"CKey_DateDateD#1990-01-01CKey_DateAsciiString[8]"CKey_DateAsciiString[8]"CKey_BitStringWord16#0CDB_BitBoolfalseDB_ShortIntByte16#0DB_ShortIntByte16#0DB_ShortIntByte16#0DB_ShortIntByte16#0DB_ShortIntByte16#0DB_ShortIntByte16#0DB_ShortIntByte16#0DB_ShortIntByte16#0DB_ShortIntReal0.0DB_ShortIntC0.0DB_ShortIntString[14]"DB_ShortIntString[14]"DB_ShringBlankFilledString[12]"DB_TimeTimeT#0msDB_TimeTimeT#0msDB_DateDateD#1990-01-01DB_BitStringByte16#0DB_ShitstringByte16#0DB_ShitstringByte16#0DB_ShitstringStringStringDB_ShitstringStringString <th></th> <th>Key_Byte</th> <th>Byte</th> <th>16#0</th>                                                                                                    |     | Key_Byte              | Byte       | 16#0         |  |  |  |
| Key_Word         Word         16#0           Key_Integer         Dlnt         0           Key_Float         Real         0.0           Key_String         String[12]         "           Key_StringBlankFilled         String[10]         "           Key_Time         Time         T#0ms           Key_TimeAscii         String[8]         "           Key_Date         Date         D#1990-01-01           Key_DateAscii         String[8]         "           Key_DateAscii         String[8]         "           Key_BitString         Word         16#0           Key_BitString         Word         16#0           KEYCRC         Word         16#0           Babit         Bool         false           DB_ShortInt         Byte         16#0           DB_Byte         Byte         16#0           DB_Byte         Byte         16#0           DB_Byte         Dot         16#0           DB_String         Kring[14]         "           DB_String         String[14]         "           DB_StringBlankFilled         String[12]         "           DB_Time         Time         T#0ms                                                                                  |     | Key_SmalInt           | Int        | 0            |  |  |  |
| CellKey_IntegerDint0CellKey_FloatReal0.0CellKey_FloatString[12]"CellKey_StringBlankFilledString[10]"CellKey_TimeTimeT#0msCellKey_TimeAsciiString[8]"CellKey_DateDateD#1990-01-01CellKey_DateAsciiString[8]"CellKey_DateAsciiString[8]"CellKey_DateAsciiString[8]"CellKey_DateAsciiString[8]"CellKey_DateAsciiWord16#0CellBabitBoolfalseCellDB_BitBoolfalseCellDB_ShortIntByte16#0CellDB_StringInt0CellDB_StringDint0CellDB_FloatReal0.0CellDB_StringBlankFilledString[14]"CellDB_TimeTimeT#0msCellDB_DateDateD#190-01-01CellDB_BitStringByte16#0                                                                                                    |     | Key_Word              | Word       | 16#0         |  |  |  |
| Key_Float         Real         0.0           Key_String         String[12]         "           Key_StringBlankFilled         String[10]         "           Key_Time         Time         T#0ms           Key_TimeAscii         String[8]         "           Key_Date         Date         D#1990-01-01           Key_DateAscii         String[8]         "           Key_DateAscii         String[8]         "           Key_DateAscii         String[8]         "           Key_DateAscii         String[8]         "           Key_DateAscii         String[8]         "           Key_DateAscii         String[8]         "           Key_DateAscii         String[8]         "           Key_BitString         Word         16#0           Be_Bit         Bool         false           DB_Bit         Bool         false           DB_ShortInt         Byte         16#0           DB_ShortInt         Nord         16#0           DB_ShortInt         Int         0           DB_ShortInt         Int         0           DB_ShortInt         Real         0.0           DB_Shord         Real         0.0                                                                  |     | Key_Integer           | Dint       | 0            |  |  |  |
| Key_String     String[12]     "       Key_StringBlankFilled     String[10]     "       Key_Time     Time     T#Oms       Key_TimeAscii     String[8]     "       Key_Date     Date     D#1990-01-01       Key_DateAscii     String[8]     "       Key_DateAscii     String[8]     "       Key_DateAscii     String[8]     "       Key_DateAscii     Word     16#0       Key_BitString     Word     16#0       KEYCRC     Word     16#0       DB_Bit     Bool     false       DB_ShortInt     Byte     16#0       DB_StringInt     Int     0       DB_SmalInt     Int     0       DB_String     String[14]     "       DB_Float     Real     0.0       DB_StringBlankFilled     String[12]     "       DB_Date     Date     D#1990-01-01       DB_Date     Date     D#1990-01-01                                                                                                    |     | Key_Float             | Real       | 0.0          |  |  |  |
| Key_StringBlankFilled         String[10]         "           Key_Time         Time         T#0ms           Key_TimeAscii         String[8]         "           Key_Date         Date         D#1990-01-01           Key_DateAscii         String[8]         "           Key_DateAscii         String[8]         "           Key_DateAscii         String[8]         "           Key_DateAscii         String[8]         "           Key_DateAscii         String[8]         "           Key_BitString         Word         16#0           Best         Bool         false           DB_Bit         Bool         false           DB_ShortInt         Byte         16#0           DB_Byte         Byte         16#0           DB_ShortInt         Int         0           DB_ShortInt         Int         0           DB_ShortInt         Int         0           DB_Byte         Byte         16#0           DB_ShortInt         Real         0.0           DB_Integert         Dint         0           DB_Eloat         Real         0.0           DB_StringBlankFilled         String[12]         "                                                                              |     | Key_String            | String[12] |              |  |  |  |
| Key_Time         Time         T#0ms           Key_TimeAscii         String[8]         "           Key_Date         Date         D#1990-01-01           Key_Date         String[8]         "           Key_Date         String[8]         "           Key_Date         Date         D#1990-01-01           Key_Date         String[8]         "           Key_Date         String[8]         "           Key_Date         Word         16#0           Balit         Bool         false           DB_Bit         Bool         false           DB_ShortInt         Byte         16#0           DB_Byte         Byte         16#0           DB_ShortInt         Int         0           DB_Byte         Byte         16#0           DB_ShortInt         Int         0           DB_ShortInt         Int         0           DB_Byte         Byte         16#0           DB_ShortInt         Real         0.0           DB_Time         String[14]         "           DB_StringBlankFilled         String[12]         "           DB_Date         Date         D#1990-01-01           DB_BibiString                                                                                    |     | Key_StringBlankFilled | String[10] |              |  |  |  |
| Key_TimeAscii         String[8]         "           Key_Date         Date         D#1990-01-01           Key_DateAscii         String[8]         "           Key_DateAscii         String[8]         "           Key_DateAscii         String[8]         "           Key_DateAscii         String[8]         "           Key_DateAscii         String[8]         "           Key_DateAscii         Word         16#0           Bali         Bool         false           DB_ShortInt         Byte         16#0           DB_ShortInt         Byte         16#0           DB_ShortInt         Byte         16#0           DB_ShortInt         Dint         0           DB_ShortInt         Int         0           DB_ShortInt         Nord         16#0           DB_ShortInt         Int         0           DB_ShortInt         Int         0           DB_ShortInt         Nord         16#0           DB_ShortInt         Real         0.0           DB_Float         Real         0.0           DB_StringBlankFilled         String[12]         "           DB_Date         Date         D#1990-01-01                                                                         |     | Key_Time              | Time       | T#Oms        |  |  |  |
| Key_Date         Date         D#1990-01-01           Key_DateAscii         String[8]         "           Key_DateAscii         String[8]         "           Key_BitString         Word         16#0           DB_Bit         Bool         false           DB_Bit         Bool         false           DB_ShortInt         Byte         16#0           DB_ShortInt         Byte         16#0           DB_ShortInt         Byte         16#0           DB_ShortInt         Byte         16#0           DB_ShortInt         Byte         16#0           DB_ShortInt         Byte         0         0           DB_ShortInt         Byte         16#0         0           DB_ShortInt         Nord         0         0           DB_ShortInt         Nord         0         0           DB_Shit         Nord         0         0         0           DB_Integert         Dint         0         0         0           DB_Float         Real         0.0         0         0           DB_StringBlankFilled         String[12]         "         0           DB_Date         Date         Date         D                                                                              |     | Key_TimeAscii         | String[8]  |              |  |  |  |
| Key_DateAscii     String[8]     "       Key_BitString     Word     16#0       KEYCRC     Word     16#0       DB_Bit     Bool     false       DB_ShortInt     Byte     16#0       DB_Shyte     Byte     16#0       DB_String     Byte     16#0       DB_SthortInt     Byte     16#0       DB_ShortInt     Byte     16#0       DB_String     Dint     0       DB_Integert     Dint     0       DB_String     String[14]     "       DB_StringBlankFilled     String[12]     "       DB_Time     Time     T#0ms       DB_Date     Date     D#190-01-01       DB_BitString     Byte     16#0                                                                                                    |     | Key_Date              | Date       | D#1990-01-01 |  |  |  |
| Key_BitString     Word     16#0       KEYCRC     Word     16#0       DB_Bit     Bool     false       DB_ShortInt     Byte     16#0       DB_ShortInt     Byte     16#0       DB_ShortInt     Byte     16#0       DB_ShortInt     Int     0       DB_Smallnt     Int     0       DB_ShortInt     Nord     16#0       DB_Smallnt     Int     0       DB_String     Kting[14]     0       DB_StringBlankFilled     String[12]     "       DB_Time     Time     T#0ms       DB_Date     Date     D#1990-01-01       DB_BitString     Byte     16#0                                                                                                    |     | Key_DateAscii         | String[8]  |              |  |  |  |
| KEYCRC     Word     16#0       DB_Bit     Bool     false       DB_ShortInt     Byte     16#0       DB_ShortInt     Byte     16#0       DB_ShortInt     Byte     16#0       DB_Stre     Byte     16#0       DB_Stre     Byte     16#0       DB_Stre     Byte     16#0       DB_Stre     Nord     16#0       DB_Bort     Nord     16#0       DB_Blategert     Dint     0       DB_String     String[14]     "       DB_StringBlankFilled     String[12]     "       DB_Time     Time     T#0ms       DB_Date     Date     D#1990-01-01       DB_BitString     Byte     16#0                                                                                                    |     | Key_BitString         | Word       | 16#0         |  |  |  |
| DB_Bit     Bool     false       DB_ShortInt     Byte     16#0       DB_ShortInt     Byte     16#0       DB_Byte     Byte     16#0       DB_Smallnt     Int     0       DB_Mord     Word     16#0       DB_Integert     Dint     0       DB_Float     Real     0.0       DB_String     String[14]     "       DB_StringBlankFilled     String[12]     "       DB_Date     Date     D#1990-01-01       DB_BitString     Byte     16#0                                                                                                    |     | KEYCRC                | Word       | 16#0         |  |  |  |
| DB_ShortInt         Byte         16#0           DB_Byte         Byte         16#0           DB_Smallnt         Int         0           DB_Word         Word         16#0           DB_Mord         Word         16#0           DB_Tinegert         DInt         0           DB_String         String[14]         "           DB_StringBlankFilled         String[12]         "           DB_Date         Date         D#1990-01-01           DB_BitString         Byte         16#0                                                                                                    |     | DB_Bit                | Bool       | false        |  |  |  |
| DB_Byte         Byte         16#0           DB_Smallnt         Int         0           DB_Word         Word         16#0           DB_Mord         Word         16#0           DB_Integert         Dint         0           DB_Float         Real         0.0           DB_String         String[14]         "           DB_StringBlankFilled         String[12]         "           DB_Time         Time         T#0ms           DB_Date         Date         D#1990-01-01           DB_BitString         Byte         16#0                                                                                                    |     | DB_ShortInt           | Byte       | 16#0         |  |  |  |
| DB_Smallnt         Int         0           DB_Word         Word         16#0           DB_Integert         DInt         0           DB_Float         Real         0.0           DB_String         String[14]         "           DB_StringBlankFilled         String[12]         "           DB_Time         Time         T#0ms           DB_Date         Date         D#1990-01-01           DB_BitString         Byte         16#0                                                                                                    |     | DB_Byte               | Byte       | 16#0         |  |  |  |
| DB_Word         Word         16#0           DB_Integert         DInt         0           DB_Float         Real         0.0           DB_String         String[14]         "           DB_StringBlankFilled         String[12]         "           DB_Time         Time         T#0ms           DB_Date         Date         D#190-01-01           DB_BitString         Byte         16#0                                                                                                    |     | DB_Smalint            | Int        | 0            |  |  |  |
| DB_Integert         Dint         O           DB_Float         Real         0.0           DB_String         String[14]         "           DB_StringBlankFilled         String[12]         "           DB_Time         Time         T#0ms           DB_Date         Date         D#1990-01-01           DB_BitString         Byte         16#0                                                                                                    |     | DB_Word               | Word       | 16#0         |  |  |  |
| DB_Float         Real         0.0           DB_String         String[14]         "           DB_StringBlankFilled         String[12]         "           DB_Time         Time         T#0ms           DB_Date         Date         D#1990-01-01           DB_BitString         Byte         16#0                                                                                                    |     | DB_Integert           | DInt       | 0            |  |  |  |
| Image: String DB_StringBlankFilled         String[14]         "           DB_StringBlankFilled         String[12]         "           DB_Time         Time         T#0ms           DB_Date         Date         D#1990-01-01           DB_BitString         Byte         16#0                                                                                                    |     | DB_Float              | Real       | 0.0          |  |  |  |
| Image: DB_StringBlankFilled         String[12]         "           DB_Time         Time         T#0ms           DB_Date         Date         D#1990-01-01           DB_BitString         Byte         16#0                                                                                                    |     | DB_String             | String[14] |              |  |  |  |
| Image: DB_Time         Time         T#Oms           DB_Date         Date         D#1990-01-01           DB_BitString         Byte         16#0                                                                                                    |     | DB_StringBlankFilled  | String[12] |              |  |  |  |
| Image: DB_Date         Date         D#1990-01-01           Image: DB_BitString         Byte         16#0                                                                                                    |     | DB_Time               | Time       | T#Oms        |  |  |  |
| DB_BitString Byte 16#0                                                                                                    |     | DB_Date               | Date       | D#1990-01-01 |  |  |  |
|                                                                                                    |     | DB_BitString          | Byte       | 16#0         |  |  |  |

Die Defaultwerte sind dabei wichtig und können im EKS Data Service PC eingestellt werden.

Im DB wird die Beschreibung des Typs EKS Description einmal einer Variablen zugeordnet:

| DB         | _EKSData1 |                                                                   |                                             |  |  |  |  |  |
|------------|-----------|-------------------------------------------------------------------|---------------------------------------------|--|--|--|--|--|
|            | Nar       | ne                                                                | Datentyp                                    |  |  |  |  |  |
| -00        | •         | Static                                                            |                                             |  |  |  |  |  |
|            | •         | Data_Key_Reader_Profinet                                          | "type_EKSDatabase"                          |  |  |  |  |  |
|            | •         | Data_Key_Reader_Profibus                                          | "type_EKSDatabase"                          |  |  |  |  |  |
|            | •         | <ul> <li>Description</li> </ul>                                   | "type_EKSDescription"                       |  |  |  |  |  |
| <b>√</b> □ |           | <ul> <li>Data_Key_Reader_Profibus</li> <li>Description</li> </ul> | "type_EKSDatabase"<br>"type_EKSDescription" |  |  |  |  |  |

#### ID Array für die Verwaltung der Daten (type\_EKSDataID)

Die ID wird benötigt, um zusätzliche Informationen wie den Zeitstempel für das Platzieren des Schlüssels oder den Zeitstempel der letzten Aktualisierung, die KeylD und die Checksumme des EKS Data Service zu speichern. Diese zusätzlichen Informationen werden für jeden platzierten Schlüssel eingetragen und im DB abgelegt.

Dieser Datentyp darf nicht verändert werden und wird als Array in den DB abgelegt.

Für jede Datenspeicherung (Data Array) benötigt man ein ID Array mit der gleichen Größe.

Da die Daten auch nach Spannungsausfall/Neustart benötigt werden, ist es notwendig diese als remanent zu markieren.

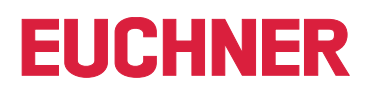

# $(\mathbf{i})$

#### Hinweis zur Checksumme

Der EKS Data Service berechnet über die angefragten Daten eine Checksumme (im weiteren Text auch kurz "CRC" genannt) zur Gewährleistung der Integrität der angefragten Daten. Diese Daten werden vom Anwender nicht verarbeitet. Diese Checksumme ist nicht mit der Checksumme zu verwechseln, welche die Electronic-Key-Manager EKM Software berechnet. Die Checksumme des EKM (im weiteren Text auch kurz "Key CRC" genannt) bezieht sich immer auf einen bestimmten Datenbereich, welcher im EKM konfiguriert werden kann. Die Key CRC des EKM wird auf dem Schlüssel mit abgespeichert und kann ausschließlich auf "On-Key" Felder angewendet werden. Im Gegensatz dazu berechnet der EKS Data Service über alle angefragten Daten die CRC (sowohl "On-Key" als auch EKM Datenbank-Werte).

| typ | type_EKSDataID |                  |                 |  |  |  |  |
|-----|----------------|------------------|-----------------|--|--|--|--|
|     | Na             | me               | Datentyp        |  |  |  |  |
| -   | •              | timestampPlaced  | DTL             |  |  |  |  |
| -00 | •              | timestampRefresh | DTL             |  |  |  |  |
| -00 | •              | KeylD            | "type_EKSKeyID" |  |  |  |  |
| -00 |                | CRC              | Word            |  |  |  |  |

Beispiel aus der Bibliothek:

| DB  | DB_EKSData1 |                                 |                                 |  |  |  |  |  |  |
|-----|-------------|---------------------------------|---------------------------------|--|--|--|--|--|--|
|     | Na          | me                              | Datentyp                        |  |  |  |  |  |  |
| -00 | •           | Static                          |                                 |  |  |  |  |  |  |
| -00 | •           | Data_Key_Reader_Profinet        | "type_EKSDatabase"              |  |  |  |  |  |  |
| -00 | •           | Data_Key_Reader_Profibus        | "type_EKSDatabase"              |  |  |  |  |  |  |
| -00 | •           | <ul> <li>Description</li> </ul> | "type_EKSDescription"           |  |  |  |  |  |  |
|     | •           | ▶ ID                            | Array[0100] of "type_EKSDataID" |  |  |  |  |  |  |

#### Data Array für die Speicherung der Notlauf-Daten (type\_EKSDatabase)

Der gleiche Datentyp für Daten der platzierten Schlüssel, wird auch für die Speicherung der Daten für die Notlaufstrategie verwendet. Alle Daten der platzierten Schlüssel werden in das Data Array eingetragen. Die Daten werden erst überschrieben, wenn die Anzahl der platzierten Schlüssel größer ist, als die Anzahl der Array Einträge. Sollten die Daten überschrieben werden, dann wird immer der älteste Schlüsseleintrag überschrieben. Wird ein Schlüssel bei der Anfrage beim EKS Data Service PC nicht gelistet, dann wird der Schlüssel auch im Data Array gelöscht. Die Instanzen des FB\_EKSDataService können alle auf die gleichen Daten (Description, ID, Data) im DB\_EKSData1 zugreifen. Sollten die Daten auch nach einem Spannungsausfall zu Verfügung stehen, ist es notwendig diese als remanent zu markieren.

Beispiel aus der Bibliothek:

| DB | DB_EKSData1 |                                             |                          |                                   |  |  |  |  |  |  |
|----|-------------|---------------------------------------------|--------------------------|-----------------------------------|--|--|--|--|--|--|
| _  | Nai         | me                                          |                          | Datentyp                          |  |  |  |  |  |  |
| -  | 🔟 🔻 Static  |                                             |                          |                                   |  |  |  |  |  |  |
| -  | •           | Data_Key_Reader_Profinet "type_EKSDatabase" |                          |                                   |  |  |  |  |  |  |
| -  | •           | ۲                                           | Data_Key_Reader_Profibus | "type_EKSDatabase"                |  |  |  |  |  |  |
|    | •           | •                                           | Description              | "type_EKSDescription"             |  |  |  |  |  |  |
|    | •           | ۲                                           | ID                       | Array[0100] of "type_EKSDataID"   |  |  |  |  |  |  |
|    | •           | ۲                                           | Data                     | Array[0100] of "type_EKSDatabase" |  |  |  |  |  |  |

#### 4.3.3. FB\_EKSDataService

Der FB\_EKSDataService für die S7-1200 / S7-1500 besitzt die folgende Schnittstellenbeschreibung.

| INPUT                         |                                                       |                                                |  |  |  |  |
|-------------------------------|-------------------------------------------------------|------------------------------------------------|--|--|--|--|
| Name                          | Datentyp                                              | Beschreibung                                   |  |  |  |  |
| Key_Present                   | Bool                                                  | Schlüssel ist platziert                        |  |  |  |  |
| Key_Data_updated              | Bool                                                  | Schlüsseldaten werden bei Platzierung erneuert |  |  |  |  |
| Interface_ID                  | HW_ANY                                                | Profinet Schnittstelle Hardware Kennung        |  |  |  |  |
| Con_ID                        | CONN_OUC                                              | Eindeutige Kennung der Verbindung              |  |  |  |  |
| Timeout_Time                  | Time                                                  | Zeitüberschreitung Kommunikation               |  |  |  |  |
| Refresh_Time                  | Time                                                  | Aktualisierungszeit für Schlüsseldaten         |  |  |  |  |
| IP_EKSDataService             | String[20]                                            | IP Adresse des EKS Daten Service               |  |  |  |  |
| Local_TSAP                    | String[32]                                            | TSAP der eigenen Verbindung                    |  |  |  |  |
| Remote_TSAP                   | String[32]                                            | TSAP des EKS Data Service                      |  |  |  |  |
| OUTPUT                        |                                                       |                                                |  |  |  |  |
| Name                          | Datentyp                                              | Beschreibung                                   |  |  |  |  |
| Con_Parametrization_Errorcode | Word                                                  | Parametrierungsfehler der Kommunikation        |  |  |  |  |
| Con_Communication_Errorcode   | Word                                                  | Kommunikationsfehler Server Dienst             |  |  |  |  |
| DB_Error                      | Bool                                                  | Database Länge nicht richtig                   |  |  |  |  |
| Data_Error                    | Bool                                                  | Datenfehler vom Server Dienst                  |  |  |  |  |
| Emergency_Level_1             | Bool                                                  | Notlaufstrategie 1 aktiv                       |  |  |  |  |
| Emergency_Level_2             | Bool                                                  | Notlaufstrategie 2 aktiv                       |  |  |  |  |
| KEY_Not_Found                 | Bool                                                  | Schlüssel ID nicht gefunden                    |  |  |  |  |
| KEY_Checksum_Error            | Bool                                                  | CRC Fehler (der angefragten Daten)             |  |  |  |  |
| KEY_Valid                     | EY_Valid Bool Schlüssel platziert und Daten verfügbar |                                                |  |  |  |  |
| Error                         | Bool                                                  | Bausteinfehler                                 |  |  |  |  |
| Status                        | Word                                                  | Status des Bausteins                           |  |  |  |  |
| serviceStatus                 | Word                                                  | Status des Server Dienstes                     |  |  |  |  |
| INOUT                         |                                                       |                                                |  |  |  |  |
| Name                          | Datentyp                                              | Beschreibung                                   |  |  |  |  |
| Key_ID                        | type_EKSKeyID                                         | Seriennummer des platzierten Schlüssels        |  |  |  |  |
| EKS_Data_Key_Reader           | Variant                                               | Datenablage für den platzierten Schlüssel      |  |  |  |  |
| EKS_Data_Description          | Variant                                               | Daten der Beschreibung                         |  |  |  |  |
| EKS_Data                      | Variant                                               | Daten Array der SPS Daten                      |  |  |  |  |
| EKS_KEY_ID                    | Variant                                               | ID Daten für die Datenstruktur                 |  |  |  |  |
| EKS_Data_Temp                 | Variant                                               | Datenspeicher für Zwischenspeicherung          |  |  |  |  |

\\_\_\_\_\_

i

#### Hinweis

Der FB\_EKSDataService ist durch ein Kennwort geschützt um ungewollte Manipulation zu verhindern. In manchen Fällen ist es notwendig, den FB\_EKSDataService erneut zu übersetzen, wenn Sie ihn in Ihr Projekt mit eingebunden haben. Um den Baustein übersetzen zu können, benötigen Sie ein Kennwort. Bitte führen Sie keine Änderungen an der Implementierung des FB\_EKSDataService durch.

Kennwort: EKS1234

#### Key\_Present

Beim Lesen des platzierten Schlüssels vom EKS Lesegerät wird ein Signal erzeugt, das die gelesene Schlüssel Seriennummer bestätigt. Dieses Signal ist für die Anfrage der Schlüsseldaten erforderlich. Wechselt Key\_Present von FALSE auf TRUE, wird eine Datenanfrage an den EKS Data Service PC gesendet.

#### Key\_Data\_updated

Wird der Parameter mit TRUE beschaltet, dann werden die Schlüsseldaten des platzierten Schlüssels immer mit der Datenbank aktualisiert. Dies bedeutet, dass sich die Daten <u>während</u> der Platzierung ändern können.

Beispiel:

Ein Schlüssel ist im EKS platziert und die angefragten Daten sind bereits in der SPS hinterlegt (DB\_EKSData1.Data\_Key\_ Reader\_Profinet) und die Datenaktualisierung (Refresh\_Time) ist aktiviert. D.h. die Daten der Notlaufstrategie werden im Hintergrund zyklisch aktualisiert. Sollten sich der aktualisierte Wert des platzierten Schlüssels und der bereits hinterlegte Wert unterscheiden, so wird bei Key\_Data\_updated = TRUE der Wert des aktuell platzierten Schlüssel (DB\_EKSData1.Data\_ Key\_Reader\_Profinet) überschrieben. Andernfalls wird der aktualisierte Wert erst bei erneutem Schlüssel platzieren geladen.

#### Interface\_ID

Hardware Kennung der lokalen Schnittstelle über welche mit dem EKS Data Service PC kommuniziert werden soll.

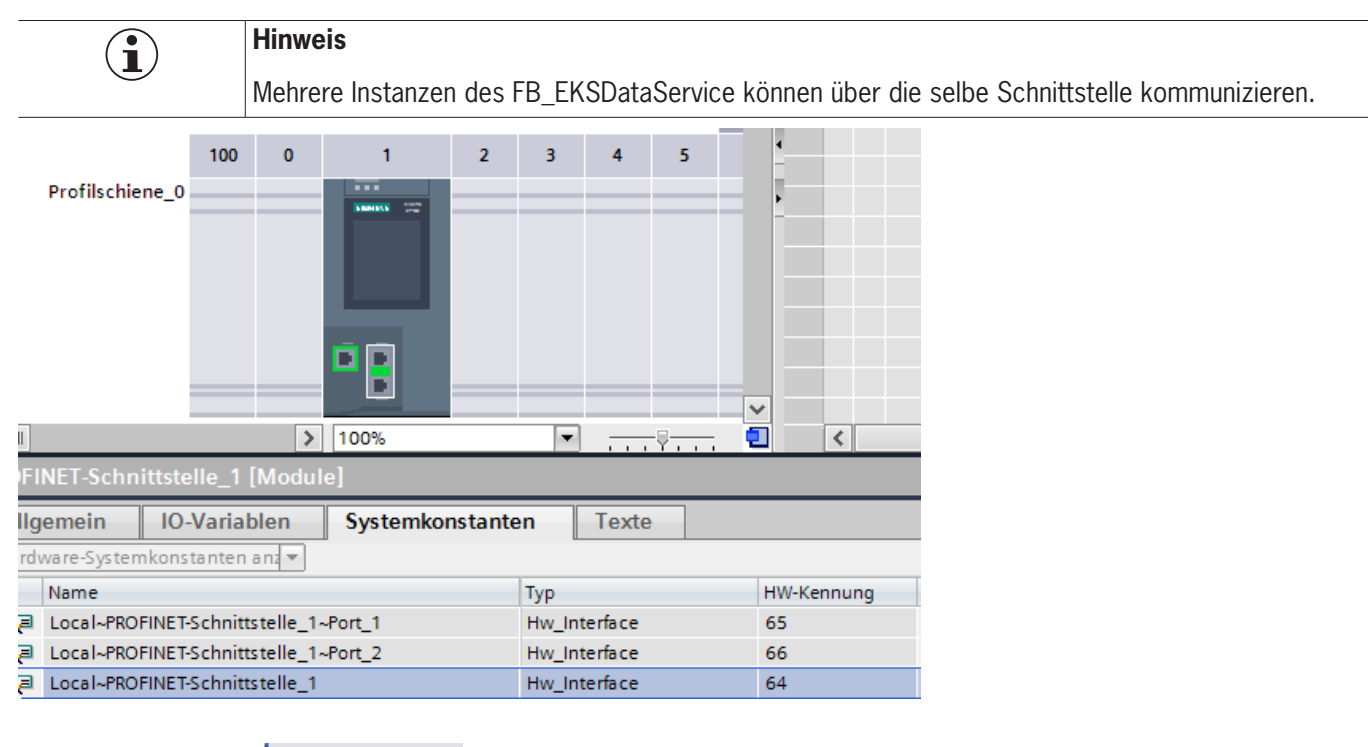

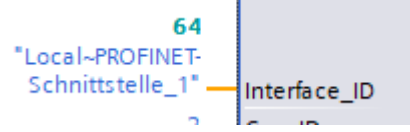

#### Con\_ID

Die Verbindungs-ID muss für jede eigene Verbindung innerhalb einer SPS eindeutig sein. Dies ist auch erforderlich bei der Verwendung von mehreren Instanzen.

Beispiel:

Instanz A = 1

Instanz B = 2

1 - Con\_ID

#### Timeout\_Time

Bei einer Zeitüberschreitung während der Kommunikation mit dem EKS Data Service PC, wird ein Fehler erzeugt, der die Kommunikation abbricht und einen Error mit Status ausgibt. Im Fehlerfall wird die Notlaufstrategie 2 ausgelöst und die angefragten Daten werden aus dem Speicher der Notlaufstrategie (DB\_EKSData1.Data) geladen.

t#200ms — Timeout\_Time

#### **Refresh\_Time**

In diesem Zeittakt werden die Daten der gelisteten Schlüssel im DB\_EKSData1.Data vom EKS Data Service PC abgeholt und geprüft, ob diese aktuell sind. Andernfalls werden die Werte im DB\_EKSData1.Data aktualisiert. D.h. bereits angefragte Daten werden im Hintergrund ohne Platzierung des Schlüssels aktualisiert. Der Baustein geht nach jedem Takt zum nächsten Eintrag und fragt die Daten beim EKS Data Service PC an. Bei einer Einstellung von 10 s benötigt der Dienst 100 s für eine Abfrage von 10 gespeicherten Schlüsseldaten.

Die Aktualisierung der Daten kann über den Wert Oms abgeschaltet werden. Werden mehrere Instanzen des FB\_EKSDataService benötigt und greifen alle Instanzen auf die gleichen Daten zu, dann muss nur eine Instanz die Aktualisierung vornehmen.

Beispiel:

Instanz A: Refresh\_Time = 10 s (sorgt für die Aktualisierung)

Instanz B: Refresh\_Time = 0 ms (Aktualisierung ausgeschaltet)

Instanz C:Refresh\_Time = 0 ms (Aktualisierung ausgeschaltet)

t#10s — Refresh\_Time

#### IP\_EKSDataService

Hier wird die IP-Adresse vom EKS Data Service PC eingetragen.

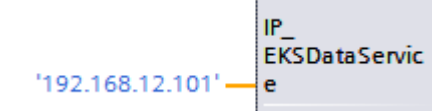

Die IP-Adresse wird als String mit Hochkomma eingetragen. ( '192.168.12.101' )

#### Local\_TSAP

Hier wird die eigene TSAP Adresse eingetragen. Diese wird für die Identifizierung der Kommunikation verwendet und wird im EKS Data Service PC angezeigt. Für mehrere Instanzen ist es notwendig unterschiedliche Beschreibung zu verwenden. Dies ist auch hilfreich für das Debugging im EKS Data Service PC, hier wird der Name für den Log-Eintrag verwendet.

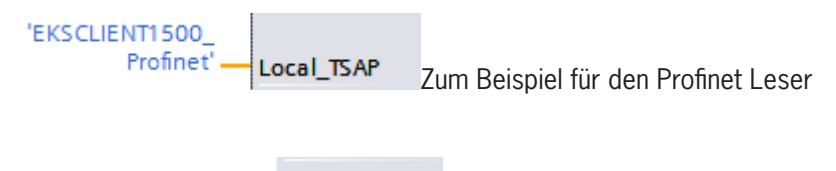

'EKSCLIENT\_ 1500\_Profibus' — Local\_TSAP oder Profibus Leser

Der TSAP wird als String mit Hochkomma eingetragen. ( 'EKSCLIENT1500\_Profinet' )

#### Remote\_TSAP

Der Remote TSAP ist eine feste Adresse für den EKS Data Service PC. Diese muss immer wie folgt eingetragen werden:

'EKSSERV' - Remote\_TSAP

Der TSAP wird als String mit Hochkomma eingetragen. ( 'EKSSERV' )

#### Con\_Parametrization\_Errorcode

Wird beim Verbindungsaufbau ein Fehler erzeugt, wird der entsprechende Fehlercode hier eingetragen. Eine Liste der Fehlercodes finden Sie im Kapitel 7.1. Verbindungsaufbau (Con\_Parametrization\_Errorcode).

#### Con\_Communication\_Errorcode

Wird beim Empfangen der Daten ein Fehler erzeugt, wird der entsprechende Fehlercode hier eingetragen. Eine Liste der Fehlercodes finden Sie im Kapitel 7.2. Datenempfang (Con\_Communication\_Errorcode).

#### DB\_Error

Das Fehler-Bit wird TRUE, wenn die Länge der Struktur *type\_EKSDatabase* nicht mit der gesendeten Datengröße vom EKS Data Service PC übereinstimmt.

#### Data\_Error

Der Fehler Data\_Error wird durch den EKS Data Service PC ausgegeben, wenn die vorgegebene Datenstruktur nicht mit der Struktur vom EKS Data Service PC übereinstimmt. Meldet der EKS Data Service PC diesen Fehler, dann wird Data\_Error auf TRUE gesetzt.

#### Emergency\_Level\_1

Notlaufstrategie 1, der EKS Data Service PC kann die original EKM CSV Exportdatei nicht erreichen und verwendet die lokale Backupdatei der EKM CSV Exportdatei.

#### Emergency\_Level\_2

Notlaufstrategie 2, der EKS Data Service PC kann keine Daten zur Verfügung stellen, weil die Kommunikation gestört ist und es werden die Daten des internen Datenbausteins verwendet (DB\_EKSData1.Daten).

#### KEY\_Not\_Found

Der platzierte Schlüssel wurde nicht gefunden. Diese Information kann vom EKS Data Service PC kommen oder bei Notlaufstrategie 2 von der SPS, wenn der angefragte Schlüssel nicht im Speicher (DB\_EKSData1.Data) hinterlegt ist.

#### KEY\_Checksum\_Error

Die CRC welche über die angefragten Daten berechnet wurde, stimmt nicht überein. Dieser Fehler wird ausgegeben wenn die CRC der gesendeten Daten nicht übereinstimmt oder im Falle der Notlaufstrategie 2, wenn die CRC der gespeicherten Daten nicht korrekt ist.

#### **KEY\_Valid**

Die Daten des platzierten Schlüssels stehen zur Verfügung, dies gilt auch bei den Notlaufstrategien.

#### Error

Ein Fehler bei der Bausteinbearbeitung ist aufgetreten. Der Fehler wird bei der nächsten Bearbeitung gelöscht und ggf. wieder ausgegeben.

#### Status

Statusmeldungen welche innerhalb der Verarbeitung im FB\_EKSDataService generiert werden. Eine Liste der Statusmeldungen finden Sie im Kapitel 7.3. Status des FB\_EKSDataService (Status).

#### serviceStatus

Statuscodes welche vom EKS Data Service PC an den FB\_EKSDataService übergeben werden. Eine Liste der Statusmeldungen finden Sie im Kapitel 7.4. Status der Datenanfrage (serviceStatus).

#### Key\_ID

Die Seriennummer des platzierten Schlüssels muss hier angegeben werden, um die Daten vom EKS Data Service PC anzufragen. Der Datentyp *type\_EKSKeyID* muss hierzu verwendet werden.

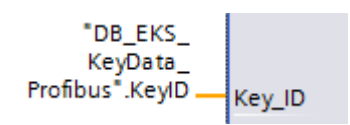

#### EKS\_Data\_Key\_Reader

Die Daten des platzierten Schlüssels werden an diese Adresse kopiert. Es muss der Datentyp type\_EKSDatabase verwendet werden.

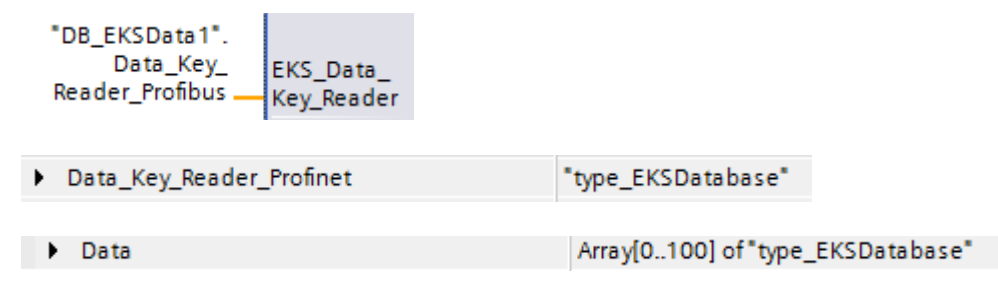

#### EKS\_Data\_Description

Die Beschreibung der Daten wird als Datentyp Variant übergeben. Diese Datenstruktur wird benutzt um die geforderten Daten vom EKS Data Service PC anzufragen. Es muss die Datenstruktur vom Datentyp type\_EKSDescription verwendet werden.

|--|

Description

"type\_EKSDescription"

#### EKS\_Data

Das Datenarray für die Datensicherung auf SPS Seite wird als Datentyp Variant angelegt (siehe Data DB\_EKSData1).

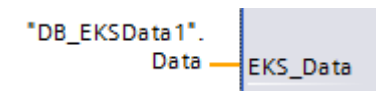

Data

Array[0..100] of "type\_EKSDatabase"

Das Datenarray muss die gleiche Größe wie das EKS\_KEY\_ID Array haben.

#### EKS\_KEY\_ID

Für die Verwaltung der Datensicherung gibt es den ID Bereich (Siehe ID DB\_EKSData1).

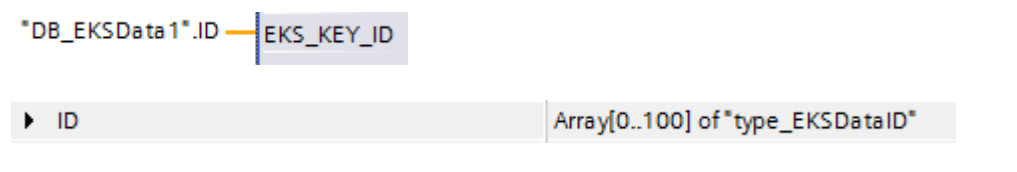

Das Datenarray muss die gleiche Größe wie das EKS\_Data Array haben.

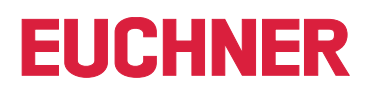

#### EKS\_Data\_Temp

Der Baustein benötigt einen Zwischenspeicher außerhalb des Bausteins vom Typ type\_EKSDatabase. Der Zwischenspeicher wird für Kopieraufgaben verwendet. Die Struktur wird als Datentyp Variant übergeben und kann je nach Anwendung einen anderen Inhalt haben. Die internen Kopiervorgänge können jedoch nur Varianten kopieren und benötigen einen Speicherplatz mit der gleichen Struktur.

Der Speicherplatz kann auch im DB\_EKSData1 erzeugt werden. Wichtig ist hier einen Speicherplatz für jede Instanz.

Instanz Profinet:

| "DB_EKSData1". |          |
|----------------|----------|
| EKS_Data_      | EKS Data |
| Temp_Profinet  | Temp     |

Instanz Profibus:

| DB_EKSData1". |           |
|---------------|-----------|
| EKS_Data_     | EKS_Data_ |
| Temp_Profibus | Temp      |

Speicherplatz im DB\_EKSData1:

| - 🗈 | • | EKS_Data_Temp_Profinet | "type_EKSDatabase" |
|-----|---|------------------------|--------------------|
| - 🗈 | • | EKS_Data_Temp_Profibus | "type_EKSDatabase" |

## 5. S7-300 / S7-400 TIA Portal

### 5.1. Bibliothek im TIA Portal einbinden

Um die Bibliothek in Ihrem Projekt verwenden zu können, müssen Sie die Bibliothek dearchivieren. Machen Sie im Bereich der Globalen Bibliotheken einen Rechtsklick und wählen Sie *Bibliothek dearchivieren...* 

| ✓ Globale Bibliotheken   |                                                                         |      |   |
|--------------------------|-------------------------------------------------------------------------|------|---|
| o* of 4a to 🖻 🖻          |                                                                         | Alle | • |
| Ull Buttons-and-Switches |                                                                         |      |   |
| Long Functions           |                                                                         |      |   |
| Monitoring-and-control-o | bjects                                                                  |      |   |
| Documentation templat    | es                                                                      |      |   |
|                          |                                                                         |      |   |
| ۱ ش<br>۲<br>۲<br>۲       | leue Bibliothek<br>Iibliothek öffnen<br>I <mark>ibliothek dearch</mark> |      |   |

Navigieren Sie anschließend zur Bibliothek (PLC\_Library\TIA\_300\_400\EKS\_Data\_Service\_PLC\_Library\_ TIA\_300\_400\_20190503.zal14) und wählen Sie diese aus. Anschließend geben Sie den Speicherort der dearchivierten Bibliothek an. Falls Sie eine höhere Version als TIA Portal V14 SP1 haben werden Sie gefragt, ob Sie die Bibliothek hochrüsten möchten (dieser Vorgang ist mit TIA Portal V15 erfolgreich getestet worden). Anschließend befindet sich die Bibliothek zur Auswahl im Bereich *Globale Bibliotheken*.

### 5.2. Bibliothek EKSDataService

In der Bibliothek EKSDataService befinden sich im Ordner S7-300 alle Bausteine für die CPU 300 und im Ordner S7-400 alle Bausteine für die CPU 400.

#### 5.2.1. Verwendete Standard Siemens Bausteine

Für die Realisierung wurden aus der Siemens Bibliothek verschiedene Bausteine verwendet.

- AG\_SEND (AG\_LSEND)
- → AG\_RECV (AG\_LRECV)
- ▶ EQ\_STRNG
- ▶ AG CNTRL
- → GT\_DT
- ▶ MID
- ▶ NE\_STRNG
- ▶ REPLACE
- ▶ STRNG\_I

Diese Bausteine sind zwingend notwendig und sollten nicht in der Nummerierung geändert werden (Ausnahme bei symbolischem Vorrang). Die Bausteine der CPU 300 und CPU 400 unterscheiden sich von in ihrer Funktion. Es müssen die richtigen Bausteine der CPU verwendet werden.

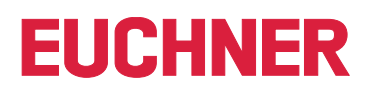

Beispiel Bausteinfamilie:

CPU 300

| Information            |          |
|------------------------|----------|
|                        |          |
| Titel:                 |          |
| Kommentar:             |          |
|                        |          |
|                        |          |
| Version:               | 1.4      |
| Familie:               | CP_300   |
| Autor:                 | SIMATIC  |
| Anwenderdefinierte ID: | AG_CNTRL |

CPU 400

| Information            |          |
|------------------------|----------|
|                        |          |
| Titel:                 |          |
| Kommentar:             |          |
|                        |          |
|                        |          |
| Version:               | 1.0      |
| Familie:               | CP_400   |
| Autor:                 | SIMATIC  |
| Anwenderdefinierte ID: | AG_CNTRL |

#### 5.2.2. Baustein FB\_EKSDataService

Der Baustein (FB\_EKSDataService) ist für den Datenaustausch mit dem EKS Data Service PC und der Bereitstellung der Daten in der SPS zuständig.

#### 5.2.3. Baustein DB\_EKSData1

Der Datenbaustein (DB\_EKSData1) ist ein Beispiel für den Aufbau der notwendigen Daten für den FB\_EKSDataService.

#### 5.2.4. Datentypen type\_EKSxxxx

Die Datentypen UDTs sind notwendig für die Deklaration von Bausteinparametern und Datentypen im DB.

- type\_EKSDatabase
- type\_EKSDatalD
- type\_EKSDescription
- type\_EKSKeyID

#### 5.2.5. Baustein FC\_EKS\_Euchner

Der Baustein wird im Hauptprogramm Main (OB1) aufgerufen und verwaltet alle Euchner Bausteine im Zusammenhang mit dem EKS Data Service PC.

Im Beispiel werden Hardware-Adressen verwendet, die in der Gerätekonfiguration mit der Deklaration der EKS Lesegeräte erzeugt werden. Die richtigen Adressen können nach der Projektierung der Hardware im Konfigurationsteil entnommen werden.

#### Adressverweis EKS\_Euchner (Profibus)

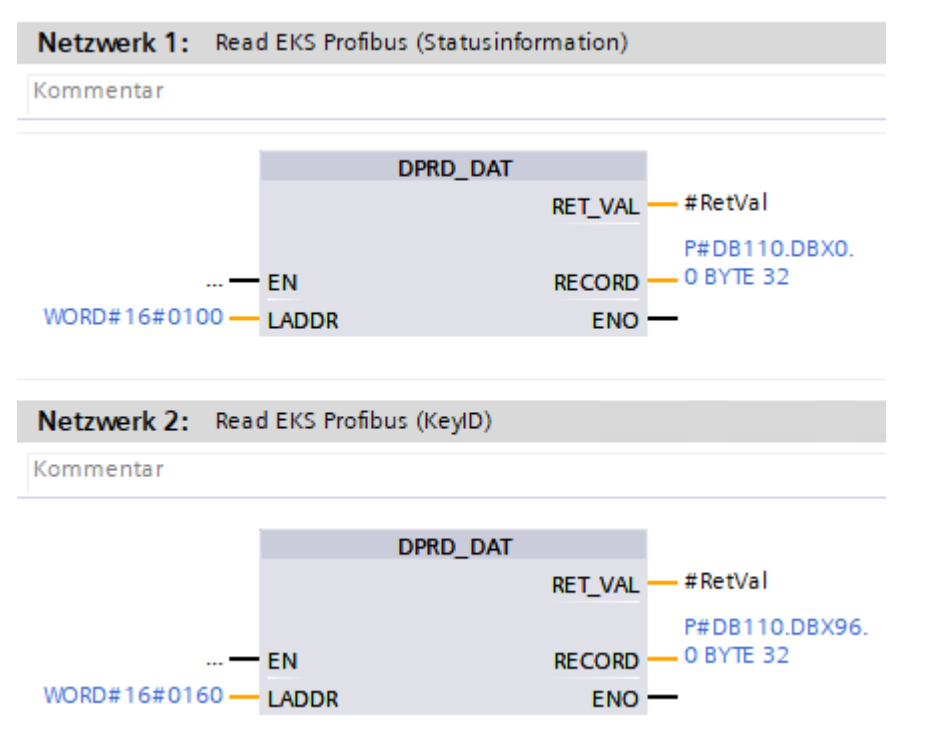

|                        |   | 🚽 Topol                     | ogiesicht   | 晶 Netzsicht 🛛 🛐 Ge    |
|------------------------|---|-----------------------------|-------------|-----------------------|
| DX-G01-STC 🗨 🖽 🗰 🛄 🔍 ± |   | Geräteübersicht             |             |                       |
| Sale                   | ^ | Y Modul                     | Baugr Steck | . E-Adresse A-Adres T |
|                        |   | EKS-Slave                   | 0 0         | 2043* E               |
|                        |   | Read/Write: 128/120 Byte I/ | 0 1         | 256287 256287 R       |
|                        |   | Read/Write: 128/120 Byte I/ | 0 2         | 288319 288319 R       |
|                        |   | Read/Write: 128/120 Byte I/ | 0 3         | 320351 320351 R       |
|                        |   | Read/Write: 128/120 Byte I/ | 0 4         | 352383 352375 R       |
|                        |   |                             |             |                       |
|                        |   |                             |             |                       |
|                        |   |                             |             |                       |
|                        |   |                             |             |                       |
|                        |   |                             |             |                       |
|                        |   |                             |             |                       |
| • Hinweis              |   |                             |             |                       |
|                        |   |                             |             |                       |

Die E-Adresse muss als HEX Wert an LADDR angegeben werden

### 5.3. Einstellungen (TCP/IP Konfiguration)

### 5.3.1. Verbindung in der CPU einrichten

Für jede Instanz des Bausteins FB\_EKSDataService muss eine Verbindung zum EKS Data Service PC in der CPU eingerichtet werden.

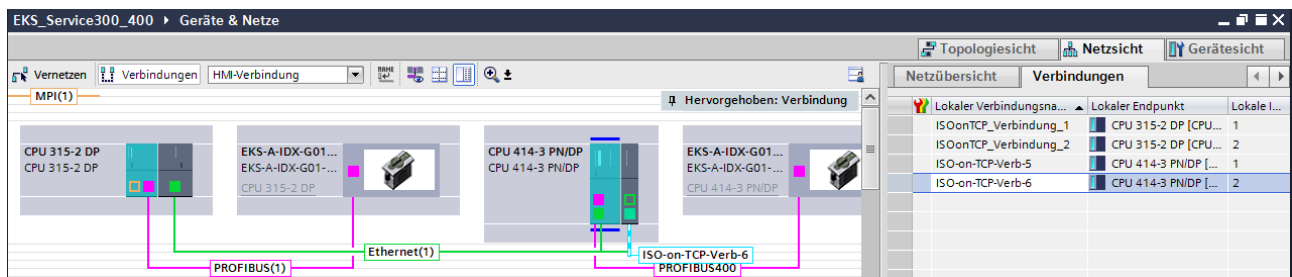

|  |     |                  |          |             |                         |     | 🚰 Topol  | ogiesio | Gerätesicht |       |                                         |  |
|--|-----|------------------|----------|-------------|-------------------------|-----|----------|---------|-------------|-------|-----------------------------------------|--|
|  | Net | zübersicht       | Verbind  | lungen      | E/A-Kommunikation       |     | VPN      | Tele    | Control     |       |                                         |  |
|  | Y   | Lokaler Verbindu | ungsn 🔺  | Lokaler End | punkt                   | Lok | ale ID ( | Partn   | Partner     |       | Verbindungstyp                          |  |
|  |     | ISOonTCP_Verbi   | indung_1 | CPU 315     | 5-2 DP [CPU 315-2 DP]   | 1   |          |         | 🔢 Unbeka    | nnt   | ISO-on-TCP-Verbind.                     |  |
|  |     | ISOonTCP_Verbi   | indung_2 | CPU 315     | 5-2 DP [CPU 315-2 DP]   | 2   |          |         | 📔 Unbeka    | nnt   | ISO-on-TCP-Verbind.                     |  |
|  |     | ISO-on-TCP-Verb  | -5       | CPU 414     | -3 PN/DP [CPU 414-3 PN/ | 1   |          |         | 📔 Unbeka    | nnt   | ISO-on-TCP-Verbind.                     |  |
|  |     | ISO-on-TCP-Verb  | -6       | CPU 414     | -3 PN/DP [CPU 414-3 PN/ | 2   |          |         | [ Unbeka    | nnt 🔤 | <ul> <li>ISO-on-TCP-Verbind.</li> </ul> |  |

#### Neue Verbindung einfügen

Wählen Sie im Menü Geräte & Netze die Ansicht Verbindungen und machen Sie anschließend einen Rechtsklick auf die CPU und wählen Sie Neue Verbindung hinzufügen.

| Verb | indungen HMI-Verbindung 💌 🕎                                                                                              | ₩ 🖽                        |
|------|----------------------------------------------------------------------------------------------------|----------------------------|
|      | Gerät tauschen<br>Migrieren auf S7-1500                                                                                  |                            |
|      | X Ausschneiden<br>Einfügen                                                                                               | Strg+X<br>Strg+C<br>Strg+V |
|      | X Löschen<br>Umbenennen                                                                                                  | Entf<br>F2                 |
|      | Neuem DP-Master/IO-Controller zuweisen<br>Vom DP-Mastersystem/IO-System trennen<br>DP-Mastersystem/IO-System hervorheben |                            |
|      | 🚰 Gehe zur Topologiesicht                                                                                                |                            |

Typ ISO-on-TCP-Verbindung und Aktive Verbindung aufbauen auswählen und auf Hinzufügen drücken.

| Neue verbindung    | erstellen                              | ×                          |
|--------------------|----------------------------------------|----------------------------|
| Bitte Verbindungsp | artner auswählen für CPU 315-2 DP:     | Typ: ISO-on-TCP-Verbindung |
| Uns                |                                        |                            |
| Lm CPU 4           | Lokale Schnittstelle CPU 315-2 DP      |                            |
|                    | CP 343-1, PROFINET-Schnittstelle_1[X1] |                            |
|                    |                                        |                            |
|                    |                                        |                            |
| 1                  |                                        |                            |
|                    |                                        |                            |
|                    |                                        |                            |
|                    |                                        |                            |
|                    |                                        |                            |
| <                  |                                        |                            |
|                    | Lokale ID (hex): 3                     | Aktive Verbindung aufbauen |
| Information        |                                        |                            |
|                    |                                        |                            |
|                    |                                        |                            |
|                    |                                        |                            |
|                    |                                        | Hinzufügen Schließen       |

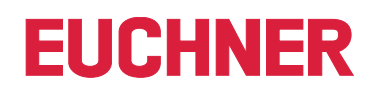

#### **CPU 300 Verbindung und Bausteinparameter**

| ISOonTCP_Verb          | indung_1 [ISO-on-TCP-Ve | rbindung]         |                       |  |   |                | 🧟 Eigenschafte | en 🚺 Info 🔒  | Diagnose |   |    |
|------------------------|-------------------------|-------------------|-----------------------|--|---|----------------|----------------|--------------|----------|---|----|
| Allgemein              | IO-Variablen System     | mkonstanten       | Texte                 |  |   |                |                |              |          |   |    |
| Allgemein<br>Lokale ID | Allgemein               |                   |                       |  |   |                |                |              |          |   |    |
| Besondere Ver          | Verbindung              |                   |                       |  |   |                |                |              |          |   |    |
| Adressdetails          |                         |                   |                       |  |   |                |                |              |          |   |    |
| Optionen               | Name:                   | ISOonTCP_Verbing  | lung_1                |  |   |                |                |              |          |   |    |
|                        |                         |                   |                       |  |   |                |                |              |          |   |    |
|                        | Verbindungsweg          |                   |                       |  |   |                |                |              |          |   |    |
|                        |                         |                   |                       |  |   |                |                |              |          |   |    |
|                        |                         | Lokal             |                       |  |   | Partner        |                |              |          |   |    |
|                        | 4<br><br>P              |                   |                       |  |   | ?              |                |              |          |   |    |
|                        | Endpunkt:               | CPU 315-2 DP [CPI | J 315-2 DP]           |  |   | Unbekannt      |                |              |          |   |    |
|                        | Schnittstelle:          | CP 343-1, PROFINE | T-Schnittstelle_1[X1] |  | • | Unbekannt      |                |              |          | • |    |
|                        | Schnittstellentyp:      | Ethernet          |                       |  |   | Ethernet       |                |              |          |   |    |
|                        | Subnetz:                | Ethernet(1)       |                       |  |   |                |                |              |          |   | ٩. |
|                        | Adresse:                | 192.168.12.145    |                       |  |   | 192.168.12.101 |                |              |          |   |    |
|                        |                         |                   |                       |  |   |                |                | Finde Verbin | dungsweg |   |    |

Name der Verbindung kann geändert werden.

- > Aktiver Verbindungsaufbau muss markiert werden (besondere Verbindungseigenschaften).
- Bausteinparameter sind für die Programmierung wichtig.

#### Adressen

Hier muss der TSAP eingestellt werden.

Der "Lokale TSAP" wird für die Identifizierung der Kommunikation verwendet und wird im EKS Data Service PC angezeigt. Für mehrere Instanzen ist es notwendig unterschiedliche Beschreibungen zu verwenden, dies ist auch hilfreich für das Debugging im EKS Data Service PC, hier wird der Name für den Log-Eintrag verwendet.

Als Partner muss die IP Adresse des EKS Data Service PC eingetragen werden. Der TSAP des Partners muss EKSSERV sein.

| Adressdetails |                         |                      |
|---------------|-------------------------|----------------------|
|               |                         |                      |
|               |                         |                      |
|               | Lokal                   | Partner              |
| IP (dez):     | 192.168.12.137          | 192.168.12.101       |
| TSAP (ASCII): | CPU414_1                | EKSSERV              |
| TSAP (hex):   | 43.50.55.34.31.34.5F.31 | 45.48.53.53.45.52.56 |
| TSAP Länge:   | 8                       | 7                    |

#### 5.4. EKSDataService Bausteinbeschreibung

Die Steuerung benötigt zwei Bausteine für das Arbeiten mit dem EKS Data Service PC.

Der erste Baustein ist ein FB (FB\_EKSDataService) in welchem alle Funktionalitäten programmiert sind. Der zweite Baustein ist ein DB (DB\_EKSData1) in welchem die Daten für die Notlaufstrategie, die aktuellen Daten für den platzierten Schlüssel und die Deklaration der Daten liegen.

#### 5.4.1. DB\_EKSData1

Alle Daten, die hier abgelegt sind, können auch auf andere Datenbausteine verteilt werden. In der Vorlage sind alle notwendigen Daten in einem DB vereint.

#### Daten platzierter Schlüssel (type\_EKSDatabase)

Der Datentyp type\_EKSDatabase beschreibt die Struktur der abgefragten Daten von der Datenbank.

Alle Daten die in der SPS von der Datenbank benötigt werden, können hier in einer Struktur festgelegt werden. Es ist notwendig, dass die Struktur mit der Beschreibung *type\_EKSDescription* übereinstimmt (siehe hierzu auch das Software Handbuch EKS Data Service PC Kapitel 7.2.2).

#### Beispiel aus der Bibliothek:

| type_EK | (SDatab | ase |
|---------|---------|-----|
|---------|---------|-----|

|     | Name                  | Datentyp   | Defaultwert  |
|-----|-----------------------|------------|--------------|
|     | KeylD                 | String[16] |              |
|     | LOCKED                | Bool       | false        |
|     | Key_Bit               | Bool       | false        |
|     | Key_ShortInt          | Byte       | 16#0         |
| -   | Key_Byte              | Byte       | 16#0         |
| -   | Key_Smallnt           | Int        | 0            |
|     | Key_Word              | Word       | 16#0         |
| -   | Key_Integer           | DInt       | 0            |
| -   | Key_Float             | Real       | 0.0          |
|     | Key_String            | String[12] |              |
| -   | Key_StringBlankFilled | String[10] |              |
| -   | Key_Time              | Time       | T#Oms        |
| -   | Key_TimeAscii         | String[8]  |              |
|     | Key_Date              | Date       | D#1990-01-01 |
|     | Key_DateAscii         | String[8]  |              |
| -   | Key_BitString         | Word       | 16#0         |
|     | KEYCRC                | Word       | 16#0         |
| -   | DB_Bit                | Bool       | false        |
| -   | DB_ShortInt           | Byte       | 16#0         |
|     | DB_Byte               | Byte       | 16#0         |
| -   | DB_Smallnt            | Int        | 0            |
|     | DB_Word               | Word       | 16#0         |
| -00 | DB_Integert           | DInt       | 0            |
|     | DB_Float              | Real       | 0.0          |
|     | DB_String             | String[14] |              |
|     | DB_StringBlankFilled  | String[12] |              |
|     | DB_Time               | Time       | T#Oms        |
|     | DB_Date               | Date       | D#1990-01-01 |
| -   | DB_BitString          | Byte       | 16#0         |

Im DB kann für jedes EKS ein eigenes Datenfeld erzeugt werden, in welchem die Daten des aktuell platzierten Schlüssels abgelegt werden.

| DB_EKSData1 |    |     |                          |                    |  |
|-------------|----|-----|--------------------------|--------------------|--|
|             | Na | me  |                          | Datentyp           |  |
|             | •  | Sta | atic                     |                    |  |
|             |    | ×   | Data_Key_Reader_Profibus | "type_EKSDatabase" |  |

#### Beschreibung der angefragten Daten (type\_EKSDescription)

Die Daten werden beim EKS Data Service PC angefragt. Diese Anfrage wird über eine Struktur definiert, die der Struktur vom Typ *type\_EKSDatabase* entspricht (siehe hierzu auch das Software Handbuch EKS Data Service PC Kapitel 7.2.2).

Beispiel aus der Bibliothek:

|     |                       | Datentyn | Defaultwert |  |
|-----|-----------------------|----------|-------------|--|
|     | KevID                 | Int      | 1           |  |
|     | LOCKED                | Int      | 2           |  |
| -   | Key_Bit               | Int      | 3           |  |
|     | Key_ShortInt          | Int      | 4           |  |
|     | Key_Byte              | Int      | 5           |  |
|     | Key_Smallnt           | Int      | 6           |  |
|     | Key_Word              | Int      | 7           |  |
|     | Key_Integert          | Int      | 8           |  |
|     | Key_Float             | Int      | 9           |  |
|     | Key_String            | Int      | 10          |  |
|     | Key_StringBlankFilled | Int      | 11          |  |
|     | Key_Time              | Int      | 12          |  |
|     | Key_TimeAscii         | Int      | 13          |  |
|     | Key_Date              | Int      | 14          |  |
|     | Key_DateAscii         | Int      | 15          |  |
|     | Key_BitString         | Int      | 16          |  |
|     | KEYCRC                | Int      | 17          |  |
|     | DB_Bit                | Int      | 18          |  |
| -00 | DB_ShortInt           | Int      | 19          |  |
|     | DB_Byte               | Int      | 20          |  |
|     | DB_Smallnt            | Int      | 21          |  |
| -00 | DB_Word               | Int      | 22          |  |
|     | DB_Integert           | Int      | 23          |  |
|     | DB_Float              | Int      | 24          |  |
|     | DB_String             | Int      | 25          |  |
|     | DB_StringBlankFilled  | Int      | 26          |  |
|     | DB_Time               | Int      | 27          |  |
|     | DB_Date               | Int      | 28          |  |
| -   | DB_BitString          | Int      | 29          |  |
|     |                       |          |             |  |

Die Defaultwerte sind dabei wichtig und können im EKS Data Service PC eingestellt werden.

Im DB wird die Beschreibung des Typs EKS Description einmal einer Variablen zugeordnet:

| DB  | DB_EKSData1 |     |                          |                       |  |  |
|-----|-------------|-----|--------------------------|-----------------------|--|--|
| -   | Name        |     |                          | Datentyp              |  |  |
| -00 | •           | Sta | atic                     |                       |  |  |
| -00 | •           | ۲   | Data_Key_Reader_Profibus | "type_EKSDatabase"    |  |  |
|     | •           | ٠   | Description              | "type_EKSDescription" |  |  |

 $\hat{\mathbf{i}}$ 

#### ID Array für die Verwaltung der Daten (type\_EKSDataID)

Die ID wird benötigt, um zusätzliche Informationen, wie den Zeitstempel für das Platzieren des Schlüssels oder den Zeitstempel der letzten Aktualisierung, die KeylD und die Checksumme zu speichern. Diese zusätzlichen Informationen werden für jeden platzierten Schlüssel eingetragen und im DB abgelegt.

Dieser Datentyp darf nicht verändert werden und wird als Array in den DB abgelegt.

Für jede Datenspeicherung (Data Array) benötigt man ein ID Array mit der gleichen Größe.

Da die Daten auch nach Spannungsausfall/Neustart benötigt werden, ist es notwendig diese als remanent zu markieren.

#### Hinweis zur Checksumme

Der EKS Data Service berechnet über die angefragten Daten eine Checksumme (im weiteren Text auch kurz "CRC" genannt) zur Gewährleistung der Integrität der angefragten Daten. Diese Daten werden vom Anwender nicht verarbeitet. Diese Checksumme ist nicht mit der Checksumme zu verwechseln, welche die Electronic-Key-Manager EKM Software berechnet. Die Checksumme des EKM (im weiteren Text auch kurz "Key CRC" genannt) bezieht sich immer auf einen bestimmten Datenbereich, welcher im EKM konfiguriert werden kann. Die Key CRC des EKM wird auf dem Schlüssel mit abgespeichert und kann ausschließlich auf "On-Key" Felder angewendet werden. Im Gegensatz dazu berechnet der EKS Data Service über alle angefragten Daten die CRC (sowohl "On-Key" als auch EKM Datenbank-Werte).

| typ | type_EKSDataID |                  |   |                 |             |                |   |  |  |
|-----|----------------|------------------|---|-----------------|-------------|----------------|---|--|--|
|     | Na             | me               |   | Datentyp        | Defaultwert |                |   |  |  |
| -   |                | timestampPlaced  |   | Date_And_Time   |             | DT#1990-01-01- | 0 |  |  |
| -00 |                | timestampRefresh |   | Date_And_Time   |             | DT#1990-01-01- | 0 |  |  |
| -00 | •              | KeylD            | 1 | "type_EKSKeyID" |             |                |   |  |  |
| -00 |                | CRC              |   | Word            |             | 16#0           |   |  |  |

Beispiel aus der Bibliothek:

| DB_EKSData1 |    |     |                          |                                |  |
|-------------|----|-----|--------------------------|--------------------------------|--|
|             | Na | me  |                          | Datentyp                       |  |
| -00         | •  | Sta | atic                     |                                |  |
| -00         | •  | ٠   | Data_Key_Reader_Profibus | "type_EKSDatabase"             |  |
| -00         | •  | ۲   | Description              | "type_EKSDescription"          |  |
| -00         | •  | ٠   | ID                       | Array[020] of "type_EKSDataID" |  |

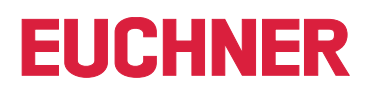

#### Data Array für die Speicherung der Notlauf-Daten (type\_EKSDatabase)

Der gleiche Datentyp für Daten der platzierten Schlüssel, wird auch für die Speicherung der Daten für die Notlaufstrategie verwendet. Alle Daten der platzierten Schlüssel werden in das Data Array eingetragen. Die Daten werden erst überschrieben, wenn die Anzahl der platzierten Schlüssel größer ist, als die Anzahl der Array Einträge. Sollten die Daten überschrieben werden, dann wird immer der älteste Schlüsseleintrag überschrieben. Wird ein Schlüssel bei der Anfrage beim EKS Data Service PC nicht gelistet, dann wird der Schlüssel auch im Data Array gelöscht. Die Instanzen des FB\_EKSDataService können alle auf die gleichen Daten (Description, ID, Data) im DB\_EKSData1 zugreifen. Sollten die Daten auch nach einem Spannungsausfall zu Verfügung stehen, ist es notwendig diese als remanent zu markieren.

Beispiel aus der Bibliothek:

| DB  | DB_EKSData1 |     |                          |                                  |  |  |  |  |
|-----|-------------|-----|--------------------------|----------------------------------|--|--|--|--|
|     | Name        |     |                          | Datentyp                         |  |  |  |  |
| -   | •           | Sta | atic                     |                                  |  |  |  |  |
| -00 | •           | •   | Data_Key_Reader_Profibus | "type_EKSDatabase"               |  |  |  |  |
|     | •           | ٠   | Description              | "type_EKSDescription"            |  |  |  |  |
| -00 | •           | ۲   | ID                       | Array[020] of "type_EKSDataID"   |  |  |  |  |
| -   | •           | •   | Data                     | Array[020] of "type_EKSDatabase" |  |  |  |  |

#### 5.4.2. FB\_EKSDataService

Der FB\_EKSDataService für die S7-300 / S7-400 besitzt die folgende Schnittstellenbeschreibung.

| INPUT            |          |                                                |
|------------------|----------|------------------------------------------------|
| Name             | Datentyp | Beschreibung                                   |
| Key_Present      | Bool     | Schlüssel ist platziert                        |
| Key_Data_updated | Bool     | Schlüsseldaten werden bei Platzierung erneuert |
| Interface_ID     | Word     | Profinet Schnittstelle Hardware Kennung        |
| Con_ID           | Int      | Eindeutige Kennung der Verbindung              |
| Timeout_Time     | Time     | Zeitüberschreitung Kommunikation               |
| Refresh_Time     | Time     | Aktualisierungszeit für Schlüsseldaten         |

#### OUTPUT

| Datentyp | Beschreibung                                             |
|----------|----------------------------------------------------------|
| Word     | Parametrierungsfehler der Kommunikation                  |
| Word     | Kommunikationsfehler Server Dienst                       |
| Bool     | Database Länge nicht richtig                             |
| Bool     | Datenfehler vom Server Dienst                            |
| Bool     | Notlaufstrategie 1 aktiv                                 |
| Bool     | Notlaufstrategie 2 aktiv                                 |
| Bool     | Schlüssel ID nicht gefunden                              |
| Bool     | CRC Fehler (der angefragten Daten)                       |
| Bool     | Schlüssel platziert und Daten verfügbar                  |
| Bool     | Bausteinfehler                                           |
| Word     | Status des Bausteins                                     |
| Word     | Status des Server Dienstes                               |
|          | DatentypWordWordBoolBoolBoolBoolBoolBoolBoolWordWordWord |

#### INOUT

| Name                 | Datentyp      | Beschreibung                              |
|----------------------|---------------|-------------------------------------------|
| Key_ID               | type_EKSKeyID | Seriennummer des platzierten Schlüssels   |
| EKS_Data_Key_Reader  | Any           | Datenablage für den platzierten Schlüssel |
| EKS_Data_Description | Any           | Daten der Beschreibung                    |
| EKS_Data             | Any           | Daten Array der SPS Daten                 |
| EKS_KEY_ID           | Any           | ID Daten für die Datenstruktur            |

## $(\mathbf{i})$

#### Hinweis

Der FB\_EKSDataService ist durch ein Kennwort geschützt um ungewollte Manipulation zu verhindern. In manchen Fällen ist es notwendig, den FB\_EKSDataService erneut zu übersetzen, wenn Sie ihn in Ihr Projekt mit eingebunden haben. Um den Baustein übersetzen zu können, benötigen Sie ein Kennwort. Bitte führen Sie keine Änderungen an der Implementierung des FB\_EKSDataService durch.

Kennwort: EKS1234

#### Key\_Present

Beim Lesen des platzierten Schlüssels vom EKS Lesegerät wird ein Signal erzeugt, dass die gelesene Schlüssel Seriennummer bestätigt. Dieses Signal ist für die Anfrage der Schlüsseldaten erforderlich. Wechselt Key\_Present von FALSE auf TRUE, wird eine Datenanfrage an den EKS Data Service PC gesendet.

#### Key\_Data\_updated

Wird der Parameter mit TRUE beschaltet, dann werden die Schlüsseldaten des platzierten Schlüssels immer mit der Datenbank aktualisiert. Dies bedeutet, dass sich die Daten <u>während</u> der Platzierung ändern können.

Beispiel:

Ein Schlüssel ist im EKS platziert, die angefragten Daten sind bereits in der SPS hinterlegt (DB\_EKSData1.Data\_Key\_Reader\_Profinet) und die Datenaktualisierung (Refresh\_Time) ist aktiviert. D.h. die Daten der Notlaufstrategie werden im Hintergrund zyklisch aktualisiert. Sollten sich der aktualisierte Wert des platzierten Schlüssels und der bereits hinterlegte Wert unterscheiden, so wird bei Key\_Data\_updated = TRUE der Wert des aktuell platzierten Schlüssels (DB\_EKSData1.Data\_Key\_Reader\_Profinet) überschrieben. Andernfalls wird der aktualisierte Wert erst bei erneutem Schlüssel platzieren geladen.

#### Interface\_ID

Die Hardware-Adresse wird aus dem Eigenschaftsfenster entnommen und muss am Baustein angegeben werden.

| Lokale ID                                     |
|-----------------------------------------------|
| Bausteinparameter                             |
| Lokale ID (hex): 1<br>1 ID<br>W#16#0100 LADDR |
| WORD#16#0100 — Interface_ID                   |

#### Con\_ID

Die Verbindungs\_ID wird aus dem Eigenschaftsfenster entnommen und muss am Baustein angegeben werden.

| Lokale ID                                     |
|-----------------------------------------------|
| Bausteinparameter                             |
| Lokale ID (hex): 2<br>2 ID<br>W#16#0100 LADDR |
| WORD#16#0100 Interface_ID<br>2 Con_ID         |

#### Timeout\_Time

Bei einer Zeitüberschreitung während der Kommunikation mit dem EKS Data Service PC, wird ein Fehler erzeugt, der die Kommunikation abbricht und einen Error mit Status ausgibt. Im Fehlerfall wird die Notlaufstrategie 2 ausgelöst und die angefragten Daten werden aus dem Speicher der Notlaufstrategie (DB\_EKSData1.Data) geladen.

T#55 — Timeout\_Time

#### **Refresh\_Time**

In diesem Zeittakt werden die Daten der gelisteten Schlüssel im DB\_EKSData1.Data vom EKS Data Service PC abgeholt und geprüft, ob diese aktuell sind. Andernfalls werden die Werte im DB\_EKSData1.Data aktualisiert. D.h. bereits angefragte Daten werden im Hintergrund ohne Platzierung des Schlüssels aktualisiert. Der Baustein geht nach jedem Takt zum nächsten Eintrag und fragt die Daten beim EKS Data Service PC an. Bei einer Einstellung von 10 s benötigt der Dienst 100 s für eine Abfrage von 10 gespeicherten Schlüsseldaten.

Die Aktualisierung der Daten kann über den Wert 0 ms abgeschaltet werden. Werden mehrere Instanzen des FB\_EKSDataService benötigt und greifen alle Instanzen auf die gleichen Daten zu, dann muss nur eine Instanz die Aktualisierung vornehmen.

Beispiel:

Instanz A: Refresh\_Time = 10 s (sorgt für die Aktualisierung)

Instanz B: Refresh\_Time = 0 ms (Aktualisierung ausgeschaltet)

Instanz C: Refresh\_Time = 0 ms (Aktualisierung ausgeschaltet)

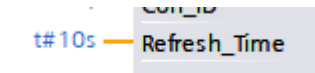

#### Con\_Parametrization\_Errorcode

Wird beim Verbindungsaufbau ein Fehler erzeugt, wird der entsprechende Fehlercode hier eingetragen. Eine Liste der Fehlercodes finden Sie im Kapitel 7.1. Verbindungsaufbau (Con\_Parametrization\_Errorcode).

#### Con\_Communication\_Errorcode

Wird beim Empfangen der Daten ein Fehler erzeugt, wird der entsprechende Fehlercode hier eingetragen. Eine Liste der Fehlercodes finden Sie im Kapitel 7.2. Datenempfang (Con\_Communication\_Errorcode).

#### DB\_Error

Das Fehler-Bit wird TRUE, wenn die Länge der Struktur *type\_EKSDatabase* nicht mit der gesendeten Datengröße vom EKS Data Service PC übereinstimmt.

#### Data\_Error

Der Fehler Data\_Error wird durch den EKS Data Service PC ausgegeben, wenn die vorgegebene Datenstruktur nicht mit der Struktur vom EKS Data Service PC übereinstimmt. Meldet der EKS Data Service PC diesen Fehler, dann wird Data\_Error auf TRUE gesetzt.

#### Emergency\_Level\_1

Notlaufstrategie 1, der EKS Data Service PC kann die original EKM CSV Exportdatei nicht erreichen und verwendet die lokale Backupdatei der EKM CSV Exportdatei.

#### Emergency\_Level\_2

Notlaufstrategie 2, der EKS Data Service PC kann keine Daten zur Verfügung stellen, weil die Kommunikation gestört ist und es werden die Daten des internen Datenbausteins verwendet (DB\_EKSData1.Daten).

#### KEY\_Not\_Found

Der platzierte Schlüssel wurde nicht gefunden. Diese Information kann vom EKS Data Service PC kommen oder bei Notlaufstrategie 2 von der SPS, wenn der angefragte Schlüssel nicht im Speicher (DB\_EKSData1.Data) hinterlegt ist.

#### KEY\_Checksum\_Error

Die CRC welche über die angefragten Daten berechnet wurde, stimmt nicht überein. Dieser Fehler wird ausgegeben wenn die CRC der gesendeten Daten nicht übereinstimmt oder im Falle der Notlaufstrategie 2, wenn die CRC der gespeicherten Daten nicht korrekt ist.

#### **KEY\_Valid**

Die Daten des platzierten Schlüssels stehen zur Verfügung, dies gilt auch bei den Notlaufstrategien.

#### Error

Ein Fehler bei der Bausteinbearbeitung ist aufgetreten. Der Fehler wird bei der nächsten Bearbeitung gelöscht und ggf. wieder ausgegeben.

#### Status

Statusmeldungen welche innerhalb der Verarbeitung im FB\_EKSDataService generiert werden. Eine Liste der Statusmeldungen finden Sie im Kapitel 7.3. Status des FB\_EKSDataService (Status).

#### serviceStatus

Statuscodes welche vom EKS Data Service PC an den FB\_EKSDataService übergeben werden. Eine Liste der Statusmeldungen finden Sie im Kapitel 7.4. Status der Datenanfrage (serviceStatus).

#### Key\_ID

Die Seriennummer des platzierten Schlüssels muss hier angegeben werden, um die Daten vom EKS Data Service PC anzufragen. Der Datentyp *type\_EKSKeyID* muss hierzu verwendet werden.

| P#DB110.   |         |
|------------|---------|
| DBX120.0   |         |
| DB_EKS_    |         |
| KeyData_   |         |
| Profibus". |         |
| EKSKeylD 🔜 | Kev ID  |
|            | 1-1-1-1 |

#### EKS\_Data\_Key\_Reader

Die Daten des platzierten Schlüssels werden an diese Adresse kopiert. Es muss der Datentyp type\_EKSDatabase verwendet werden.

| P#D<br>"D<br>Re | B1(<br>B_E<br>ead | 00.<br>EKS<br>Da<br>er_l | DBX0.0<br>Data1".<br>ta_Key_<br>Profibus | EKS_Data_<br>Key_Reader |                                  |
|-----------------|-------------------|--------------------------|------------------------------------------|-------------------------|----------------------------------|
| DB              | _EI               | KSI                      | Data1                                    |                         |                                  |
|                 | Na                | me                       |                                          |                         | Datentyp                         |
| -               | •                 | Sta                      | atic                                     |                         |                                  |
| -               | •                 | •                        | Data_Key_                                | Reader_Profibu          | s "type_EKSDatabase"             |
|                 |                   | ×                        | Data                                     |                         | Array[020] of "type_EKSDatabase" |

#### **EKS\_Data\_Description**

Description

01 = 🕨

Die Beschreibung der Daten wird als Datentyp Variant übergeben. Diese Datenstruktur wird benutzt um die geforderten Daten vom EKS Data Service PC anzufragen. Es muss die Datenstruktur vom Datentyp *type\_EKSDescription* verwendet werden.

| P#DB100.<br>DBX140.0<br>"DB_EKSData1".<br>Description — | EKS_Data_<br>Description |                    |  |
|---------------------------------------------------------|--------------------------|--------------------|--|
| DB_EKSData1                                             |                          |                    |  |
| Name                                                    |                          | Datentyp           |  |
| 📶 🔻 Static                                              |                          |                    |  |
| 📶 = 🕨 Data_K                                            | ey_Reader_Profibus       | "type_EKSDatabase" |  |

"type\_EKSDescription"

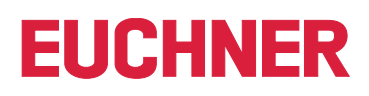

#### EKS\_Data

Das Datenarray für die Datensicherung auf SPS Seite wird als Variant angelegt (siehe Data DB\_EKSData1).

| P#DB100.<br>DBX308.0 |          |
|----------------------|----------|
| 'DB_EKSData1".       |          |
| Data —               | EKS_Data |

| DB  | _EP | (SE | Data1                    |                                  |
|-----|-----|-----|--------------------------|----------------------------------|
|     | Nai | me  |                          | Datentyp                         |
| -   | •   | Sta | atic                     |                                  |
| -   | •   | ۲   | Data_Key_Reader_Profibus | "type_EKSDatabase"               |
| -00 | •   | ۲   | Description              | "type_EKSDescription"            |
| -   | •   | ۲   | ID                       | Array[020] of "type_EKSDataID"   |
|     | •   | ۲   | Data                     | Array[020] of "type_EKSDatabase" |

Das Datenarray muss die gleiche Größe wie das EKS\_KEY\_ID Array haben.

#### EKS\_KEY\_ID

Für die Verwaltung der Datensicherung gibt es den ID Bereich (Siehe ID DB\_EKSData1).

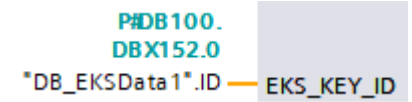

| DB  | _Eł | KSI | Data1                    |                                    |   |
|-----|-----|-----|--------------------------|------------------------------------|---|
|     | Na  | me  |                          | Datentyp                           |   |
|     | •   | St  | atic                     |                                    |   |
| -00 | •   | ٠   | Data_Key_Reader_Profibus | "type_EKSDatabase"                 |   |
|     | •   | ٠   | Description              | "type_EKSDescription"              |   |
| -00 | •   | •   | ID                       | Array[020] of "type_EKSDataID" 🔳 💌 | ļ |

Das Datenarray muss die gleiche Größe wie das EKS\_Data Array haben.

# 6. S7-300 / S7-400 SIMATIC STEP7

### 6.1. Bibliothek in SIMATIC STEP7 einbinden

Um die Bibliothek im SIMATIC STEP7 verwenden zu können, gehen Sie im SIMATIC Manager auf *Datei* | Öffnen.... Es öffnet sich ein weiteres Fenster. Wechseln Sie zum Reiter *Bibliotheken* und klicken Sie anschließend auf *Durchsuchen*.... Navigieren Sie zur Bibliothek und wählen Sie diese aus.

Die Bibliothek befindet sich in \PLC\_Library\STEP\_7\_300\_400\EKS\_Data\_Service\_PLC\_Library\_STEP\_7\_190503.zip

|             | 1                    |                |                      |                       |                  |         |
|-------------|----------------------|----------------|----------------------|-----------------------|------------------|---------|
| Objektname  | Symbolischer Name    | Enstellsprache | Größe im Arbeitsspei | Тур                   | Version (Header) | Name (F |
| Systemdaten | -                    | -              | -                    | SDB                   |                  |         |
| OB1         | Main                 | FUP            | 54                   | Organisationsbaustein | 1.0              |         |
| FB100       | FB_EKSDataService    | SCL            | 10638                | Funktionsbaustein     | 1.3              | EKSSe   |
| G FC1       | FC_EKS_Euchner       | FUP            | 702                  | Funktion              | 0.1              |         |
| SP FC5      | AG_SEND              | AWL            | 1664                 | Funktion              | 42               | AG_S8   |
| 50 FC6      | AG_RECV              | AWL            | 1206                 | Funktion              | 4.7              | AG_R    |
| 5 FC10      | EQ_STRNG             | AWL            | 152                  | Funktion              | 1.1              | EQ_S1   |
| 🔛 FC11      | AG_CNTRL             | AWL            | 1152                 | Funktion              | 1.4              | AG_CZ   |
| 5 FC14      | GT_DT                | AWL            | 338                  | Funktion              | 1.3              | GT_D    |
| 💭 FC26      | MID                  | AWL            | 302                  | Funktion              | 1.2              | MID     |
| 🕵 FC29      | NE_STRNG             | AWL            | 188                  | Funktion              | 1.1              | NE_S1   |
| 🔛 FC31      | REPLACE              | AWL            | 600                  | Funition              | 1.2              | REPL    |
| 🕵 FC38      | STRNG_I              | AWL            | 330                  | Funktion              | 1.1              | STRN    |
| DB100       | DB_EKSData1          | DB             | 3808                 | Datenbaustein         | 1.0              |         |
| DB103       | InstEKSReadPtolibus  | DB             | 4750                 | Instanzdatenbaustei   | 0.0              |         |
| DB104       | InstEKSReadPtofibus2 | DB             | 4750                 | Instanzdatenbaustei   | 0.0              |         |
| DB110       | DB_EKS_KeyData       | DB             | 164                  | Datenbaustein abgel   | 0.1              |         |
| UDT100      | type_EKSD at abase   | AWL            |                      | Datentyp              | 1.0              |         |
| G UDT101    | type_EKSDescription  | AWL            | -                    | Datentyp              | 1.0              |         |
| UDT102      | type_EKSKeyID        | AWL            |                      | Datentyp              | 1.0              |         |
| G UDT103    | type_EKSDataID       | AWL            | -                    | Datentyp              | 1.0              |         |
| G UDT110    | type_EKSRead         | AWL            | -                    | Datentyp              | 1.0              |         |
| SFB4        | TON                  | AWL            | -                    | Systemfunktionsbau    | 1.0              | TON     |
| SFC1        | READ_CLK             | AWL            |                      | Systemfunktion        | 1.0              | READ    |
| SFC14       | DPRD_DAT             | AWL            | -                    | Systemfunktion        | 1.0              | DPRD    |
| SFC20       | BLKMOV               | AWL            |                      | Systemfunktion        | 1.0              | BLKM    |
| SFC24       | TEST_DB              | AWL            | -                    | Systemfunktion        | 1.0              | TEST    |
| SFC58       | WR_REC               | AWL            | -                    | Systemfunktion        | 1.0              | WR_R    |
| SFC59       | RD_REC               | AWL            | -                    | Systemfunktion        | 1.0              | RD_R    |

### 6.2. Bibliothek EKSDataService

In der Bibliothek (EKSDataService) befinden sich im Ordner S7-300 alle Bausteine für die CPU 300 und im Ordner S7-400 alle Bausteine für die CPU 400.

#### 6.2.1. Verwendete Standard Siemens Bausteine

Für die Realisierung wurden aus der Siemens Bibliothek verschiedene Bausteine verwendet.

- AG\_SEND (AG\_LSEND)
- → AG\_RECV (AG\_LRECV)
- ▶ EQ\_STRNG
- AG\_CNTRL
- GT DT
- ▶ MID
- ▶ NE\_STRNG
- ▶ REPLACE
- ▶ STRNG\_I

Diese Bausteine sind zwingend notwendig und sollten nicht in der Nummerierung geändert werden (Ausnahme bei symbolischem Vorrang). Die Bausteine der CPU 300 und CPU 400 unterscheiden sich von in ihrer Funktion. Es müssen die richtigen Bausteine der CPU genutzt werden.

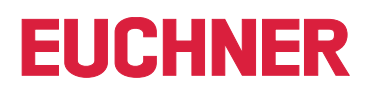

Beispiel Bausteinfamilie:

#### CPU 300

| Eigenschaften - Funktion |                            |  |  |  |  |  |  |
|--------------------------|----------------------------|--|--|--|--|--|--|
| Allgemein - Teil1        | Allgemein - Teil 2 Aufrufe |  |  |  |  |  |  |
| Name (Header<br>Familie: | r): AG_CNTRL<br>CP_300     |  |  |  |  |  |  |

#### CPU 400

| Eige | Eigenschaften - Funktion |                                      |  |  |  |  |  |  |
|------|--------------------------|--------------------------------------|--|--|--|--|--|--|
| A    | lgemein - Teil1          | Allgemein - Teil 2 Aufrufe Attribute |  |  |  |  |  |  |
|      | r): AG_CNTRL             |                                      |  |  |  |  |  |  |
|      | Familie:                 | CP_400                               |  |  |  |  |  |  |

#### 6.2.2. Verwendete Systembausteine

Zu den Bibliotheksbausteinen werden auch Systembausteine verwendet.

- → SFB4 TON
- ▶ SFC1 READ\_CLK
- SFC14 DPRD\_DAT
- » SFC20 BLKMOV
- » SFC24 TEST\_DB
- SFC58 WR\_REC
- SFC59 RD\_REC

#### 6.2.3. Baustein FB\_EKSDataService

Der Baustein (FB\_EKSDataService) ist für den Datenaustausch mit dem EKS Data Service PC und der Bereitstellung der Daten in der SPS zuständig.

#### 6.2.4. Baustein DB\_EKSData1

Der Datenbaustein (DB\_EKSData1) ist ein Beispiel für den Aufbau der notwendigen Daten für den FB\_EKSDataService.

#### 6.2.5. Datentypen type\_EKSxxxx

Die Datentypen sind notwendig für die Deklaration von Bausteinparametern und Datentypen im DB.

- type\_EKSDatabase
- type\_EKSDatalD
- type\_EKSDescription
- type\_EKSKeyID

#### 6.2.6. Baustein FC\_EKS\_Euchner

Der Baustein wird im Hauptprogramm Main (OB1) aufgerufen und verwaltet alle Euchner Bausteine im Zusammenhang mit dem EKS Data Service.

Im Beispiel werden Hardware-Adressen verwendet, die in der Gerätekonfiguration mit der Deklaration der Lesegeräte erzeugt werden. Die richtigen Adressen können nach der Deklaration der Hardware im Konfigurationsteil entnommen werden.

#### Adressverweis EKS\_Euchner

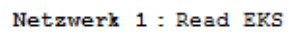

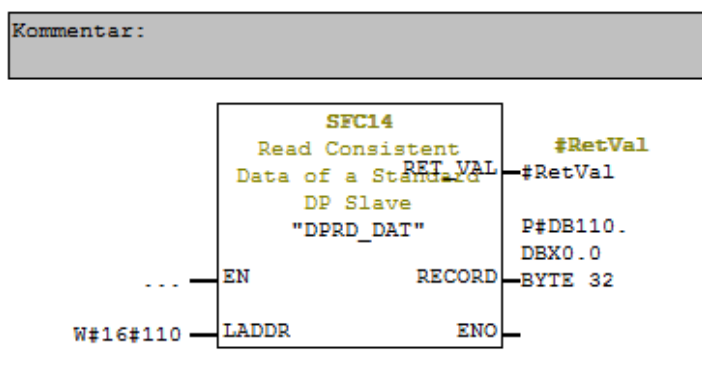

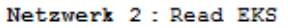

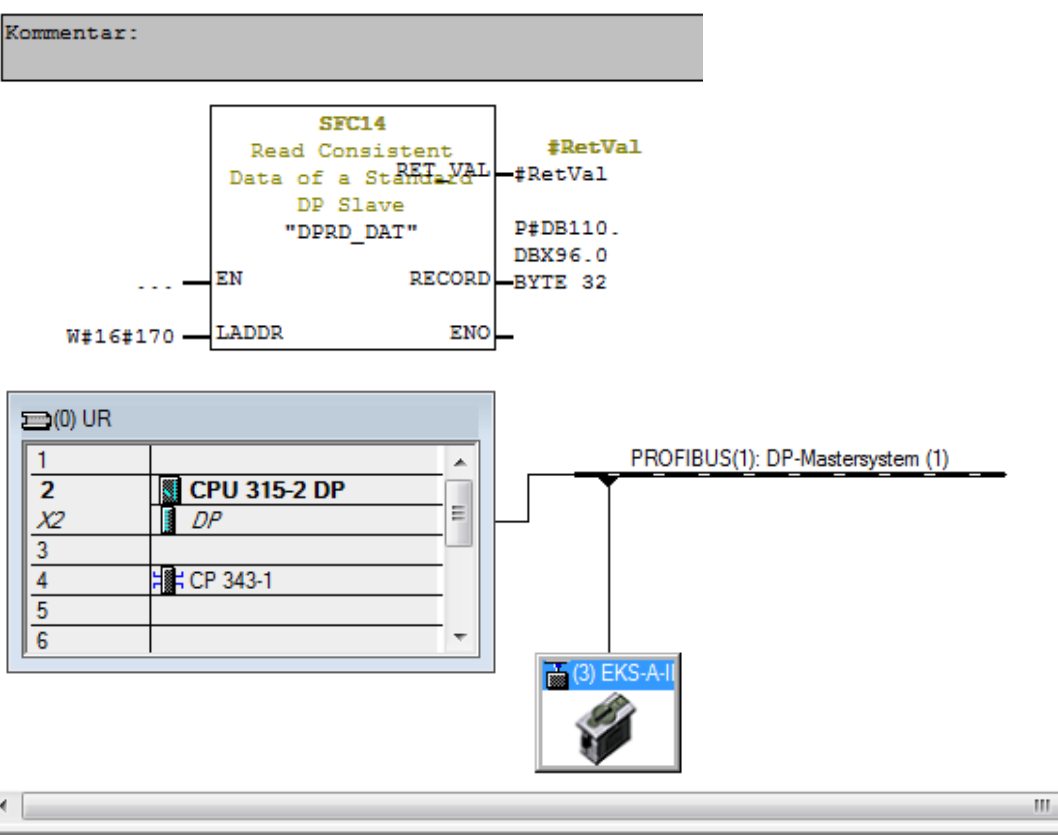

#### (3) EKS-A-IDX-G01-ST09/03

| Steckplatz | DP-Kennung | Bestellnummer / Bezeichnung    | E-Adresse | A-Adresse  | Kommentar |
|------------|------------|--------------------------------|-----------|------------|-----------|
| 1          | 192        | Read/Write: 128/120 Byte I/O   | 272303    | 272303     |           |
| 2          | 192        | > Read/Write: 128/120 Byte I/O | 304335    | 304335     |           |
| 3          | 192        | > Read/Write: 128/120 Byte I/O | 336367    | 336. 367 - |           |
| 4          | 192        | > Read/White: 128/120 Byte I/O | 362399    | 362391     |           |

 $(\mathbf{i})$ 

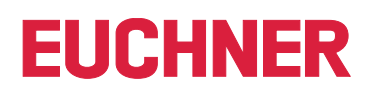

Hinweis

Die E-Adresse muss als HEX Wert an LADDR angegeben werden

### 6.3. Einstellungen NetPro (TCP/IP Konfiguration)

#### 6.3.1. Einrichtung EKS Data Service PC

Der EKS Data Service PC kann in NetPro als Andere Station eingerichtet werden. Wird dies nicht gemacht, dann muss die Verbindung unspezifisch eingetragen werden.

Die Andere Station benötigt eine IP Adresse und muss einem Ethernet Subnetz zugewiesen werden.

|                                                      | Eigenschaften - Andere Station              | 23                        |
|------------------------------------------------------|---------------------------------------------|---------------------------|
|                                                      | Allgemein Schnittstellen                    |                           |
|                                                      | Name Tvp                                    | Adresse Subnetz           |
|                                                      | Ethemet Schnittstelle(1) Industrial Ethemet | 192.168.12.101 Ethemet(1) |
| EKSDataService                                       | Neu Eigenschaften                           | Löschen                   |
| Eigenschaften - Ethernet Schnittstelle               | <b>X</b>                                    |                           |
| Allgemein Parameter                                  |                                             |                           |
| MAC-Adresse einstellen / ISO-Protokoll ve            | erwenden                                    | Abbrechen Hilfe           |
| MAC-Adresse:                                         |                                             |                           |
| IP-Protokoll wird genutzt IP-Adresse: 192.168.12.101 | Netzübergang                                |                           |
| Subnetzmaske: 255.255.255.0                          | Router verwenden                            |                           |
| Subnetz:                                             | Adresse:                                    |                           |
| nicht vernetzt                                       | Neu                                         |                           |
| Ethemet(1)                                           | Figenechatten                               |                           |
|                                                      |                                             |                           |
| 1                                                    | Löschen                                     |                           |
|                                                      |                                             |                           |
| ОК                                                   | Abbrechen Hilfe                             | 1                         |

#### Verbindung in der CPU einrichten

Für jede Instanz des Bausteins FB\_EKSDataService muss eine Verbindung in der CPU eingerichtet werden. Machen Sie dafür in NetPro einen Rechtsklick auf die gewünschte CPU und fügen eine Verbindung ein.

Beispiel CPU 300:

| Lokale ID F Partner      | Тур                   | Aktive | Betriebszust | Subnetz          | Lokale Schnittstelle | Partner Schnittstelle     | Lokale Adresse | Partner Adresse |
|--------------------------|-----------------------|--------|--------------|------------------|----------------------|---------------------------|----------------|-----------------|
| 0001 A050 EKSDataService | ISO-on-TCP-Verbindung | ja     | -            | Ethernet(1) [IE] | CP 343-1             | Ethernet Schnittstelle(1) | 192.168.12.145 | 192.168.12.101  |
| 0002 A050 EKSDataService | ISO-on-TCP-Verbindung | ja     | -            | Ethernet(1) [IE] | CP 343-1             | Ethernet Schnittstelle(1) | 192.168.12.145 | 192.168.12.101  |

#### EKS DataServicePC als unspezifizierte Verbindung einfügen

Unspezifizierte Verbindung auswählen und als Typ ISO-on-TCP-Verbindung verwenden.

| Neue Verbindung einfügen                                                                                                    |
|----------------------------------------------------------------------------------------------------|
| Verbindungspartner                                                                                                    |
| SIMATIC 315     CPU 315-2 DP     (unspezifiziert)     Mile Broadcast-Teilnehmer     Alle Multicast-Teilnehmer     Mile Multicast-Teilnehmer     In unbekanntem Projekt |
| Projekt:<br>Station: (unspezifiziert)                                                                                                    |
| Baugruppe:                                                                                                    |
|                                                                                                    |
| Vor dem Einfügen: Eigenschaften aufblenden                                                                                                    |
| OK Übernehmen Abbrechen Hilfe                                                                                                    |

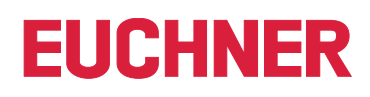

#### CPU 300 Verbindung und Bausteinparameter

| Eigenschaften - IS | O-on-TCP-Verbindung                             |
|--------------------|-------------------------------------------------|
| Allgemein          | Adressen Optionen Übersicht Statusinformationen |
| - Lokaler Endp     | unkt Bausteinparameter                          |
| ID (Hex):          | 0001 A050 🔽 1 — ID                              |
| Name:              | ISO-on-TCP CPU300_1 W#16#0100 LADDR             |
| Über CP:           | CP 343-1 (R0/S4)                                |
| Aktiver V          | Wegewahl                                        |
|                    |                                                 |
| ОК                 | Abbrechen Hilfe                                 |

- Name der Verbindung kann geändert werden.
- Aktiver Verbindungsaufbau muss markiert werden.
- Bausteinparameter sind für die Programmierung wichtig.

#### CPU 300 Wegewahl...

| Wegewahl           |                            |                           |
|--------------------|----------------------------|---------------------------|
|                    | Lokal                      | Partner                   |
| Endpunkt:          | SIMATIC 315 / CPU 315-2 DP | EKSDataService            |
| Über CP:           | CP 343-1 (R0/S4) 💌         | Ethernet Schnittstelle(1) |
| Schnittstellentyp: | Ethernet/IP                | Ethernet/IP               |
| Adresse:           | 192.168.12.145             | 192.168.12.101            |
| Subnetz:           | Ethernet(1)                |                           |
|                    |                            |                           |
|                    |                            |                           |
| ОК                 |                            | Abbrechen Hilfe           |

#### Adressen

Hier muss der TSAP eingestellt werden. Für den Partner *EKSSERV*, Lokal kann eine beliebiger TSAP verwendet werden (wird beim Log Eintrag im EKS Data Service PC eingetragen).

| Eigenschaften - ISO- | Eigenschaften - ISO-on-TCP-Verbindung |                 |                    |       |  |  |  |
|----------------------|---------------------------------------|-----------------|--------------------|-------|--|--|--|
| Allgemein Ad         | dressen Optionen                      | Obersicht Statu | usinformationen    |       |  |  |  |
|                      | Lokal                                 | Pa              | artner             |       |  |  |  |
| IP (DEZ):            | 192.168.12                            | 2.145           | 92.168.12.101      |       |  |  |  |
| TSAP (ASC):          | CPU300_                               | 1 E             | KSSERV             |       |  |  |  |
| TSAP (HEX):          | 43.50.55.3                            | 33.30.30.5F.31  | 5.4B.53.53.45.52.5 | 56    |  |  |  |
| TSAP-Länge:          | 8                                     | 7               |                    |       |  |  |  |
|                      |                                       |                 |                    |       |  |  |  |
|                      |                                       |                 |                    |       |  |  |  |
|                      |                                       |                 |                    |       |  |  |  |
|                      |                                       |                 |                    |       |  |  |  |
| ок                   |                                       |                 | Abbrechen          | Hilfe |  |  |  |

### 6.4. EKS Data Service Bausteinbeschreibung

Die Steuerung benötigt zwei Bausteine für das Arbeiten mit dem EKS Data Service PC.

Der erste Baustein ist ein FB (FB\_EKSDataService) in welchem alle Funktionalitäten programmiert sind. Der zweite Baustein ist ein DB (DB\_EKSData1) in welchem die Daten für die Notlaufstrategie, die aktuellen Daten für den platzierten Schlüssel und die Deklaration der Daten liegen.

#### 6.4.1. DB\_EKSData1

Alle Daten, die hier abgelegt sind, können auch auf andere Datenbausteine verteilt werden. In der Vorlage sind alle notwendigen Daten in einem DB vereint.

Daten platzierter Schlüssel type\_EKSDatabase

Der Datentyp type\_EKSDatabase beschreibt die Struktur der abgefragten Daten von der Datenbank.

Alle Daten die in der SPS von der Datenbank benötigt werden, können hier in einer Struktur festgelegt werden. Es ist notwendig, dass die Struktur mit der Beschreibung *type\_EKSDescription* übereinstimmt (siehe hierzu auch das Software Handbuch EKS Data Service PC Kapitel 7.2.2).

Beispiel aus der Bibliothek:

|         |                       | -          |                       |
|---------|-----------------------|------------|-----------------------|
| Adresse | Name                  | Тур        | Anfangswert Kommentar |
| 0.0     |                       | STRUCT     |                       |
| +0.0    | KeyID                 | STRING[16] | ••                    |
| +18.0   | LOCKED                | BOOL       | FALSE                 |
| +18.1   | Key_Bit               | BOOL       | FALSE                 |
| +19.0   | Key_ShortInt          | BYTE       | B#16#0                |
| +20.0   | Key_Byte              | BYTE       | B#16#0                |
| +22.0   | Key_SmalInt           | INT        | 0                     |
| +24.0   | Key_Word              | WORD       | W#16#0                |
| +26.0   | Key_Integer           | DINT       | L#0                   |
| +30.0   | Key_Float             | REAL       | 0.00000e+0            |
| +34.0   | Key_String            | STRING[12] | ••                    |
| +48.0   | Key_StringBlankFilled | STRING[10] | ••                    |
| +60.0   | Key_Time              | TIME       | T#0MS                 |
| +64.0   | Key_TimeAscii         | STRING[8]  | ••                    |
| +74.0   | Key_Date              | DATE       | D#1990-1-1            |
| +76.0   | Key_DateAscii         | STRING[8]  | • •                   |
| +86.0   | Key_BitString         | WORD       | W#16#0                |
| +88.0   | KEYCRC                | WORD       | W#16#0                |
| +90.0   | DB_Bit                | BOOL       | FALSE                 |
| +91.0   | DB ShortInt           | BYTE       | B#16#0                |
| +92.0   | DB Byte               | BYTE       | B#16#0                |
| +94.0   | DB SmalInt            | INT        | 0                     |
| +96.0   | DB Word               | WORD       | W#16#0                |
| +98.0   | <br>DB Integert       | DINT       | L#0                   |
| +102.0  | DB Float              | REAL       | 0.00000e+0            |
| +106.0  | DB String             | STRING[14] |                       |
| +122.0  | DB StringBlankFilled  | STRING[12] | •••                   |
| +136.0  | DB Time               | TIME       | T#0MS                 |
| +140.0  | DB Date               | DATE       | D#1990-1-1            |
| +142.0  | DB BitString          | BYTE       | B#16#0                |
| -144.0  |                       | END STRUCT |                       |

Im DB kann für jedes EKS ein eigenes Datenfeld erzeugt werden, in welchem die Daten des aktuell platzierten Schlüssels abgelegt werden.

| 1 | ➡ DB100 | DB100 "DB_EKSData1" EKSDataServiceExample\SIMATIC 315\CPU 315-2 DP\\DB1 |                    |  |  |  |  |
|---|---------|-------------------------------------------------------------------------|--------------------|--|--|--|--|
| I | Adresse | Adresse Name Typ                                                        |                    |  |  |  |  |
| I | 0.0     |                                                                         | STRUCT             |  |  |  |  |
| I | +0.0    | Data_Key_Reader_Profibus                                                | "type_EKSDatabase" |  |  |  |  |

#### Beschreibung der angefragten Daten (type\_EKSDescription)

Die Daten werden beim EKS Data Service PC angefragt. Diese Anfrage wird über eine Struktur definiert, die der Struktur vom Typ *type\_EKSDatabase* entspricht (siehe hierzu auch das Software Handbuch EKS Data Service PC Kapitel 7.2.2).

\_\_\_\_\_

Beispiel aus der Bibliothek:

| Adresse | Name                  | Тур        | Anfangswert | Kommentar |
|---------|-----------------------|------------|-------------|-----------|
| 0.0     |                       | STRUCT     |             |           |
| +0.0    | KeyID                 | INT        | 1           |           |
| +2.0    | LOCKED                | INT        | 2           |           |
| +4.0    | Key_Bit               | INT        | 3           |           |
| +6.0    | Key_ShortInt          | INT        | 4           |           |
| +8.0    | Key_Byte              | INT        | 5           |           |
| +10.0   | Key_SmalInt           | INT        | 6           |           |
| +12.0   | Key_Word              | INT        | 7           |           |
| +14.0   | Key_Integert          | INT        | 8           |           |
| +16.0   | Key_Float             | INT        | 9           |           |
| +18.0   | Key_String            | INT        | 10          |           |
| +20.0   | Key_StringBlankFilled | INT        | 11          |           |
| +22.0   | Key_Time              | INT        | 12          |           |
| +24.0   | Key_TimeAscii         | INT        | 13          |           |
| +26.0   | Key_Date              | INT        | 14          |           |
| +28.0   | Key_DateAscii         | INT        | 15          |           |
| +30.0   | Key_BitString         | INT        | 16          |           |
| +32.0   | KEYCRC                | INT        | 17          |           |
| +34.0   | DB_Bit                | INT        | 18          |           |
| +36.0   | DB_ShortInt           | INT        | 19          |           |
| +38.0   | DB_Byte               | INT        | 20          |           |
| +40.0   | DB_SmalInt            | INT        | 21          |           |
| +42.0   | DB_Word               | INT        | 22          |           |
| +44.0   | DB_Integert           | INT        | 23          |           |
| +46.0   | DB_Float              | INT        | 24          |           |
| +48.0   | DB_String             | INT        | 25          |           |
| +50.0   | DB_StringBlankFilled  | INT        | 26          |           |
| +52.0   | DB_Time               | INT        | 27          |           |
| +54.0   | DB_Date               | INT        | 28          |           |
| +56.0   | DB_BitString          | INT        | 29          |           |
| =58 0   |                       | END STRUCT |             |           |

Die Defaultwerte sind dabei wichtig und können im EKS Data Service PC eingestellt werden.

Im DB wird die Description einmal eingetragen:

| 1 | DB100 "DB_EKSData1" EKSDataServiceExample\SIMATIC 315\CPU 315-2 DP\\DB100 |   |                          |                       |      |  |
|---|---------------------------------------------------------------------------|---|--------------------------|-----------------------|------|--|
|   | Adresse                                                                   | N | lame                     | Тур                   | Anfa |  |
| I | 0.0                                                                       |   |                          | STRUCT                |      |  |
| I | +0.0                                                                      |   | Data_Key_Reader_Profibus | "type_EKSDatabase"    |      |  |
| I | +144.0                                                                    |   | Description              | "type_EKSDescription" |      |  |
|   | +202.0                                                                    |   | ID                       | ARRAY10201            |      |  |

 $(\mathbf{i})$ 

#### ID Array für die Verwaltung der Daten (type\_EKSDataID)

Die ID wird benötigt, um zusätzliche Informationen wie den Zeitstempel für das Platzieren des Schlüssels oder den Zeitstempel der letzten Aktualisierung, die KeylD und die CRC zu speichern. Diese zusätzlichen Informationen werden für jeden platzierten Schlüssel eingetragen und im DB abgelegt.

Dieser Datentyp darf nicht verändert werden und wird als Array in den DB abgelegt.

Für jede Datenspeicherung (Data Array) benötigt man ein ID Array mit der gleichen Größe.

Da die Daten auch nach Spannungsausfall/Neustart benötigt werden, ist es notwendig diese als remanent zu markieren.

#### Hinweis zur Checksumme

Der EKS Data Service berechnet über die angefragten Daten eine Checksumme (im weiteren Text auch kurz "CRC" genannt) zur Gewährleistung der Integrität der angefragten Daten. Diese Daten werden vom Anwender nicht verarbeitet. Diese Checksumme ist nicht mit der Checksumme zu verwechseln, welche die Electronic-Key-Manager EKM Software berechnet. Die Checksumme des EKM (im weiteren Text auch kurz "Key CRC" genannt) bezieht sich immer auf einen bestimmten Datenbereich, welcher im EKM konfiguriert werden kann. Die Key CRC des EKM wird auf dem Schlüssel mit abgespeichert und kann ausschließlich auf "On-Key" Felder angewendet werden. Im Gegensatz dazu berechnet der EKS Data Service über alle angefragten Daten die CRC (sowohl "On-Key" als auch EKM Datenbank-Werte).

#### UDT103 -- "type\_EKSDataID" -- EKSDataServiceExample\SIMATIC 315\CPU 315-2 DP\...\UDT103

| Adresse | Name |                  | Тур             | Anfangswert         |
|---------|------|------------------|-----------------|---------------------|
| 0.0     |      |                  | STRUCT          |                     |
| +0.0    |      | timestampPlaced  | DATE_AND_TIME   | DT#90-1-1-0:0:0.000 |
| +8.0    |      | timestampRefresh | DATE_AND_TIME   | DT#90-1-1-0:0:0.000 |
| +16.0   |      | KeyID            | "type_EKSKeyID" |                     |
| +24.0   |      | CRC              | WORD            | W#16#0              |
| =26.0   |      |                  | END_STRUCT      |                     |

Beispiel aus der Bibliothek:

| 2 |         |   |                          |                       |  |  |
|---|---------|---|--------------------------|-----------------------|--|--|
| I | Adresse | 1 | Name                     | Тур                   |  |  |
| I | 0.0     | Γ |                          | STRUCT                |  |  |
| I | +0.0    |   | Data_Key_Reader_Profibus | "type_EKSDatabase"    |  |  |
| I | +144.0  |   | Description              | "type_EKSDescription" |  |  |
| I | +202.0  |   | ID                       | ARRAY[020]            |  |  |
| I | *26.0   |   |                          | "type_EKSDataID"      |  |  |
| I | +748.0  |   | Data                     | ARRAY[020]            |  |  |
| I | *144.0  |   |                          | "type_EKSDatabase"    |  |  |
| I | =3772.0 |   |                          | END_STRUCT            |  |  |

CE DR100 "DR EKCD-to1" EKCD-toContineEvential STMATIC 215/ CDU 215, 2 DR/ \ DR100

#### Data Array für die Speicherung der Notlauf-Daten (type\_EKSDatabase)

Der gleiche Datentyp für Daten der platzierten Schlüssel, wird auch für die Speicherung der Daten für die Notlaufstrategie verwendet. Alle Daten der platzierten Schlüssel werden in das Data Array eingetragen. Die Daten werden erst überschrieben, wenn die Anzahl der platzierten Schlüssel größer ist, als die Anzahl der Array Einträge. Sollten die Daten überschrieben werden, dann wird immer der älteste Schlüsseleintrag überschrieben. Wird ein Schlüssel bei der Anfrage beim EKS Data Service PC nicht gelistet, dann wird der Schlüssel auch im Data Array gelöscht. Die Instanzen des FB\_EKSDataService können alle auf die gleichen Daten (Description, ID, Data) im DB\_EKSData1 zugreifen. Sollten die Daten auch nach einem Spannungsausfall zu Verfügung stehen, ist es notwendig diese als remanent zu markieren.

Beispiel aus der Bibliothek:

| 1 | DB100 "DB_EKSData1" EKSDataServiceExample\SIMATIC 315\CPU 315-2 DP\\DB100 |              |                          |                       |       |
|---|---------------------------------------------------------------------------|--------------|--------------------------|-----------------------|-------|
|   | Adresse                                                                   | Adresse Name |                          | Тур                   | Anfai |
| I | 0.0                                                                       | Γ            |                          | STRUCT                |       |
| I | +0.0                                                                      |              | Data_Key_Reader_Profibus | "type_EKSDatabase"    |       |
| I | +144.0                                                                    |              | Description              | "type_EKSDescription" |       |
| I | +202.0                                                                    |              | ID                       | ARRAY[020]            |       |
| I | *26.0                                                                     |              |                          | "type_EKSDataID"      |       |
| I | +748.0                                                                    |              | Data                     | ARRAY[020]            |       |
| I | *144.0                                                                    |              |                          | "type_EKSDatabase"    |       |
|   | =3772.0                                                                   | Γ            |                          | END_STRUCT            |       |

#### 6.4.2. FB\_EKSDataService

Der FB\_EKSDataService für die S7-300 / S7-400 besitzt die folgende Schnittstellenbeschreibung.

| INPUT            |          |                                                |
|------------------|----------|------------------------------------------------|
| Name             | Datentyp | Beschreibung                                   |
| Key_Present      | Bool     | Schlüssel ist platziert                        |
| Key_Data_updated | Bool     | Schlüsseldaten werden bei Platzierung erneuert |
| Interface_ID     | Word     | Profinet Schnittstelle Hardware Kennung        |
| Con_ID           | Int      | Eindeutige Kennung der Verbindung              |
| Timeout_Time     | Time     | Zeitüberschreitung Kommunikation               |
| Refresh_Time     | Time     | Aktualisierungszeit für Schlüsseldaten         |

OUTPUT

| Name                     | Datentyp | Beschreibung                            |  |  |
|--------------------------|----------|-----------------------------------------|--|--|
| Con_Parametrization_Erro | Word     | Parametrierungsfehler der Kommunikation |  |  |
| Con_Communication_Errorc | Word     | Kommunikationsfehler Server Dienst      |  |  |
| DB_Error                 | Bool     | Database Länge nicht richtig            |  |  |
| Data_Error               | Bool     | Datenfehler vom Server Dienst           |  |  |
| Emergency_Level_1        | Bool     | Notlaufstrategie 1 aktiv                |  |  |
| Emergency_Level_2        | Bool     | Notlaufstrategie 2 aktiv                |  |  |
| KEY_Not_Found            | Bool     | Schlüssel ID nicht gefunden             |  |  |
| KEY_Checksum_Error       | Bool     | CRC Fehler                              |  |  |
| KEY_Valid                | Bool     | Schlüssel platziert und Daten verfügbar |  |  |
| Error                    | Bool     | Bausteinfehler                          |  |  |
| Status                   | Word     | Status des Bausteins                    |  |  |
| serviceStatus            | Word     | Status des Server Dienstes              |  |  |

INOUT

 $(\mathbf{i})$ 

| Datentyp      | Beschreibung                                          |  |  |  |
|---------------|-------------------------------------------------------|--|--|--|
| type_EKSKeyID | Seriennummer des platzierten Schlüssels               |  |  |  |
| Any           | Datenablage für den platzierten Schlüssel             |  |  |  |
| Any           | Daten der Beschreibung                                |  |  |  |
| Any           | Daten Array der SPS Daten                             |  |  |  |
| Any           | ID Daten für die Datenstruktur                        |  |  |  |
|               | Datentyp<br>type_EKSKeyID<br>Any<br>Any<br>Any<br>Any |  |  |  |

Hinweis

Der FB\_EKSDataService ist durch ein Kennwort geschützt um ungewollte Manipulation zu verhindern. In manchen Fällen ist es notwendig, den FB\_EKSDataService erneut zu übersetzen, wenn Sie ihn in Ihr Projekt mit eingebunden haben. Um den Baustein übersetzen zu können, benötigen Sie ein Kennwort. Bitte führen Sie keine Änderungen an der Implementierung des FB\_EKSDataService durch.

Kennwort: EKS1234

#### Key\_Present

Beim Lesen des platzierten Schlüssels vom EKS Lesegerät, wird ein Signal erzeugt, dass die gelesene Schlüssel Seriennummer bestätigt. Dieses Signal ist für die Anfrage der Schlüsseldaten erforderlich. Wechselt Key\_Present von FALSE auf TRUE, wird eine Datenanfrage an den EKS Data Service PC gesendet.

#### Key\_Data\_updated

Wird der Parameter mit TRUE beschaltet, dann werden die Schlüsseldaten des platzierten Schlüssels immer mit der Datenbank aktualisiert. Dies bedeutet, dass sich die Daten während der Platzierung ändern können.

Beispiel:

Ein Schlüssel ist im EKS platziert und die angefragten Daten sind bereits in der SPS hinterlegt (DB\_EKSData1.Data\_Key\_Reader\_Profinet) und die Datenaktualisierung (Refresh\_Time) ist aktiviert. D.h. die Daten der Notlaufstrategie werden im Hintergrund zyklisch aktualisiert. Sollten sich der aktualisierte Wert des platzierten Schlüssels und der bereits hinterlegte Wert unterscheiden, so wird bei Key\_Data\_updated = TRUE der Wert des aktuell platzierten Schlüssels (DB\_EKSData1.Data\_Key\_Reader\_Profinet) überschrieben. Andernfalls wird der aktualisierte Wert erst bei erneutem Schlüssel platzieren geladen.

#### Interface\_ID

Hardware Kennung der lokalen Schnittstelle über welche mit dem EKS Data Service PC kommuniziert werden soll.

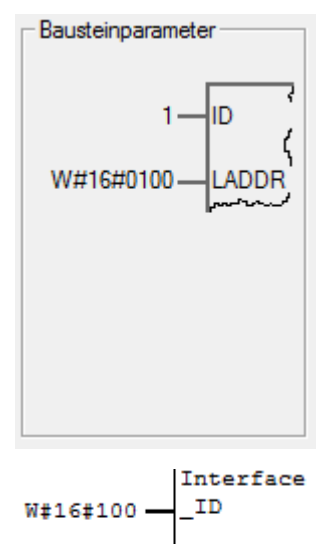

Con\_ID

1 -

#### Con\_ID

Die Verbindungs\_ID wird aus dem Eigenschaftsfenster entnommen und muss am Baustein angegeben werden.

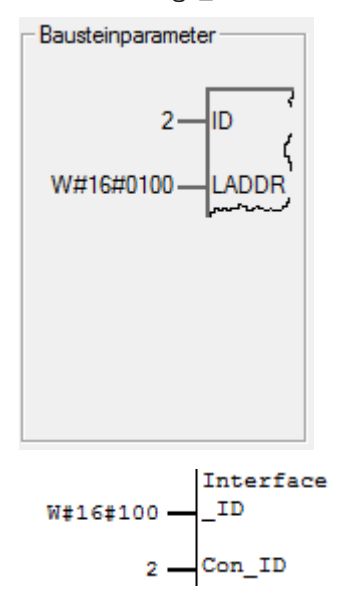

#### Timeout\_Time

Bei einer Zeitüberschreitung während der Kommunikation mit dem EKS Data Service PC, wird ein Fehler erzeugt, der die Kommunikation abbricht und einen Error mit Status ausgibt. Im Fehlerfall wird die Notlaufstrategie 2 ausgelöst und die angefragten Daten werden aus dem Speicher der Notlaufstrategie (DB\_EKSData1.Data) geladen.

#### **Refresh\_Time**

In diesem Zeittakt werden die Daten der gelisteten Schlüssel im DB\_EKSData1.Data vom EKS Data Service PC abgeholt und geprüft, ob diese aktuell sind. Andernfalls werden die Werte im DB\_EKSData1.Data aktualisiert. D.h. bereits angefragte Daten werden im Hintergrund ohne Platzierung des Schlüssels aktualisiert. Der Baustein geht nach jedem Takt zum nächsten Eintrag und fragt die Daten beim EKS Data Service PC an. Bei einer Einstellung von 10 s benötigt der Dienst 100 s für eine Abfrage von 10 gespeicherten Schlüsseldaten.

Die Aktualisierung der Daten kann über den Wert 0 ms abgeschaltet werden. Werden mehrere Instanzen des FB\_EKSDataService benötigt und greifen alle Instanzen auf die gleichen Daten zu, dann muss nur eine Instanz die Aktualisierung vornehmen.

Beispiel:

Instanz A: Refresh\_Time = 10 s (sorgt für die Aktualisierung)

Instanz B: Refresh\_Time = 0 ms (Aktualisierung ausgeschaltet)

Instanz C: Refresh\_Time = 0 ms (Aktualisierung ausgeschaltet)

#### Con\_Parametrization\_Errorcode

Wird beim Verbindungsaufbau ein Fehler erzeugt, wird der entsprechende Fehlercode hier eingetragen. Eine Liste der Fehlercodes finden Sie im Kapitel 7.1. Verbindungsaufbau (Con\_Parametrization\_Errorcode).

#### Con\_Communication\_Errorcode

Wird beim Empfangen der Daten ein Fehler erzeugt, wird der entsprechende Fehlercode hier eingetragen. Eine Liste der Fehlercodes finden Sie im Kapitel 7.2. Datenempfang (Con\_Communication\_Errorcode).

#### DB\_Error

Das Fehler-Bit wird TRUE, wenn die Länge der Struktur *type\_EKSDatabase* nicht mit der gesendeten Datengröße vom EKS Data Service PC übereinstimmt.

#### Data\_Error

Der Fehler Data\_Error wird durch den EKS Data Service PC ausgegeben, wenn die vorgegebene Datenstruktur nicht mit der Struktur vom EKS Data Service PC übereinstimmt. Meldet der EKS Data Service PC diesen Fehler, dann wird Data\_Error auf TRUE gesetzt.

#### Emergency\_Level\_1

Notlaufstrategie 1, der EKS Data Service PC kann die original EKM CSV Exportdatei nicht erreichen und verwendet die lokale Backupdatei der EKM CSV Exportdatei.

#### Emergency\_Level\_2

Notlaufstrategie 2, der EKS Data Service PC kann keine Daten zur Verfügung stellen, weil die Kommunikation gestört ist und es werden die Daten des internen Datenbausteins verwendet (DB\_EKSData1.Daten).

#### KEY\_Not\_Found

Der platzierte Schlüssel wurde nicht gefunden. Diese Information kann vom EKS Data Service PC kommen oder bei Notlaufstrategie 2 von der SPS, wenn der angefragte Schlüssel nicht im Speicher (DB\_EKSData1.Data) hinterlegt ist.

#### KEY\_Checksum\_Error

Die CRC welche über die angefragten Daten berechnet wurde, stimmt nicht überein. Dieser Fehler wird ausgegeben wenn die CRC der gesendeten Daten nicht übereinstimmt oder im Falle der Notlaufstrategie 2, wenn die CRC der gespeicherten Daten nicht korrekt ist.

#### KEY\_Valid

Die Daten des platzierten Schlüssels stehen zur Verfügung, dies geht auch bei den Notlaufstrategien.

#### Error

Ein Fehler bei der Bausteinbearbeitung ist aufgetreten. Der Fehler wird bei der nächsten Bearbeitung gelöscht und ggf. wieder ausgegeben.

#### Status

Statusmeldungen welche innerhalb der Verarbeitung im FB\_EKSDataService generiert werden. Eine Liste der Statusmeldungen finden Sie im Kapitel 7.3. Status des FB\_EKSDataService (Status).

#### serviceStatus

Statuscodes welche vom EKS Data Service PC an den FB\_EKSDataService übergeben werden. Eine Liste der Statusmeldungen finden Sie im Kapitel 7.4. Status der Datenanfrage (serviceStatus).

#### Key\_ID

Die Seriennummer des platzierten Schlüssels muss hier angegeben werden, um die Daten vom EKS Data Service PC anzufragen. Der Datentyp type\_EKSKeyID muss hierzu benutzt werden.

```
P#DB110.DB

X120.0

"DB_EKS_

KeyData".

EKSKeyID - Key_ID
```

#### EKS\_Data\_Key\_Reader

Die Daten des platzierten Schlüssels werden an diese Adresse kopiert. Es muss der Datentyp type\_EKSDatabase verwendet werden.

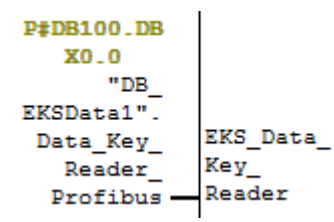

| 1 | DB100 "DB_EKSData1" EKSDataServiceExample\SIMATIC 315\CPU 315-2 DP\\DB100 |                          |                    |      |  |  |  |
|---|---------------------------------------------------------------------------|--------------------------|--------------------|------|--|--|--|
| I | Adresse                                                                   | Name                     | Тур                | Anfa |  |  |  |
| I | 0.0                                                                       |                          | STRUCT             |      |  |  |  |
| I | +0.0                                                                      | Data_Key_Reader_Profibus | "type_EKSDatabase" |      |  |  |  |
|   |                                                                           |                          |                    |      |  |  |  |
|   | +748.0                                                                    | Data                     | ARRAY[020]         |      |  |  |  |
|   | *144.0                                                                    |                          | "type_EKSDatabase" |      |  |  |  |

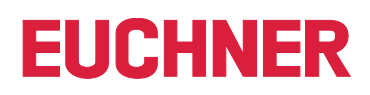

#### EKS\_Data\_Description

Die Beschreibung der Daten wird als Datentyp Variant übergeben. Diese Datenstruktur wird benutzt um die geforderten Daten vom EKS Data Service PC anzufragen. Es muss die Datenstruktur vom Datentyp type\_EKSDescription verwendet werden.

| P#DB100.DB |           |
|------------|-----------|
| X70.0      |           |
| "DB_       |           |
| EKSData1". | EKS_Data_ |
| Descriptio | Descripti |
| n —        | on        |
|            | 1         |

DB100 -- "DB\_EKSData1" -- EKSDataServiceExample\SIMATIC 315\CPU 315-2 DP\...\DB100

| l | Adresse | Name                     | Тур                   | Anf |
|---|---------|--------------------------|-----------------------|-----|
| l | 0.0     |                          | STRUCT                |     |
| l | +0.0    | Data_Key_Reader_Profibus | "type_EKSDatabase"    |     |
| l | +144.0  | Description              | "type_EKSDescription" |     |
|   |         |                          |                       |     |

#### EKS\_Data

Das Datenarray für die Datensicherung auf SPS Seite wird als Variant angelegt (siehe DB\_EKSData1).

| P#DB100.DB |     |      |
|------------|-----|------|
| X238.0     |     |      |
| "DB_       |     |      |
| EKSData1". |     |      |
| Data —     | EKS | Data |

.

DB100 -- "DB\_EKSData1" -- EKSDataServiceExample\SIMATIC 315\CPU 315-2 DP\...\DB100

|   |         | - |                          |                       |  |  |
|---|---------|---|--------------------------|-----------------------|--|--|
| l | Adresse | Ŋ | lame                     | Тур                   |  |  |
| l | 0.0     |   |                          | STRUCT                |  |  |
| l | +0.0    |   | Data_Key_Reader_Profibus | "type_EKSDatabase"    |  |  |
| l | +144.0  |   | Description              | "type_EKSDescription" |  |  |
|   | +202.0  | ) | ID                       | ARRAY[020]            |  |  |
| l | *26.0   |   |                          | "type_EKSDataID"      |  |  |
| l | +748.0  |   | Data                     | ARRAY[020]            |  |  |
|   | *144.0  |   |                          | "type_EKSDatabase"    |  |  |

Das Datenarray muss die gleiche Größe wie EKS\_KEY\_ID Array haben.

#### EKS\_KEY\_ID

Für die Verwaltung der Datensicherung gibt es den ID Bereich (siehe ID DB\_EKSData1).

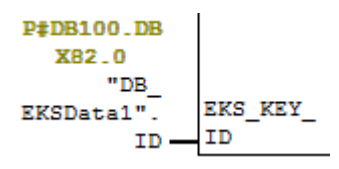

| DB100 DB EKSData1 EKSDataServiceExample/SIMATIC 315/CPU 315-2 DP//DB1 | DB100 "DB | EKSData1" | EKSDataServiceExam | ple\SIMATIC 315\@ | CPU 315-2 DP\\DB1( |
|-----------------------------------------------------------------------|-----------|-----------|--------------------|-------------------|--------------------|
|-----------------------------------------------------------------------|-----------|-----------|--------------------|-------------------|--------------------|

| l | Adresse | Name                     | Тур                   | Ant |
|---|---------|--------------------------|-----------------------|-----|
| I | 0.0     |                          | STRUCT                |     |
| l | +0.0    | Data_Key_Reader_Profibus | "type_EKSDatabase"    |     |
| l | +144.0  | Description              | "type_EKSDescription" |     |
| I | +202.0  | ID                       | ARRAY[020]            |     |
| I | *26.0   |                          | "type_EKSDataID"      |     |
|   |         |                          |                       |     |

Das Datenarray muss die gleiche Größe wie das EKS\_Data Array haben.

## 7. Statusmeldungen

### 7.1. Verbindungsaufbau (Con\_Parametrization\_Errorcode)

Auszug aus der Siemens Beschreibung:

| STATUS* (W#16#) | Erläuterung                                                                                                    |  |
|-----------------|----------------------------------------------------------------------------------------------------|--|
| 0               | Verbindung wurde erfolgreich aufgebaut.                                                                                                    |  |
| 7000            | Keine Auftragsbearbeitung aktiv                                                                                                    |  |
| 7001            | Auftragsbearbeitung starten, Verbindung aufbauen.                                                                                                    |  |
| 7002            | Verbindung wird aufgebaut (REQ irrelevant).                                                                                                    |  |
| 8085            | Die Verbindungs-ID (Parameter ID) wird bereits von einer konfigurierten Verbindung verwendet.                                                                                                    |  |
| 8086            | Der Parameter ID liegt außerhalb des zulässigen Bereichs.                                                                                                    |  |
| 8087            | Maximale Anzahl von Verbindungen erreicht, keine weitere Verbindung möglich                                                                                                    |  |
| 8089            | Der Parameter CONNECT zeigt nicht auf eine Verbindungsbeschreibung oder die Verbindungsbeschreibung wurde manuell erstellt.                                                                                  |  |
| 809A            | Die Struktur am Parameter CONNECT wird an einer integrierten Schnittstelle nicht unterstützt oder die Länge ist ungültig.                                                                                    |  |
| 809B            | Das Element Interfaceld innerhalb der TCON_xxx Struktur referenziert keine Hardware-Kennung einer CPU- oder CM/CP Schnittstelle oder hat den Wert "0".                                                       |  |
| 80A1            | Die angegebene Verbindung oder der Port sind bereits belegt.                                                                                                    |  |
| 80A2            | Lokaler oder remoter Port wird vom System verwendet. Lokal sind folgende Ports reserviert: 20, 21, 80, 102, 135, 161, 162, 443, 34962, 34963, 34964 sowie der Bereich 49152 bis 65535.                       |  |
| 80A3            | ID wird von einer durch das Anwenderprogramm erstellten Verbindung genutzt, die auch die gleiche Verbin-<br>dungsbeschreibung am Parameter CONNECT verwendet.                                                |  |
| 80A4            | IP-Adresse des remoten Endpunkts der Verbindung ist ungültig oder sie entspricht der IP-Adresse des lokalen Partners.                                                                                        |  |
| 80A7            | Kommunikationsfehler: Sie haben "TDISCON" ausgeführt, bevor "TCON" beendet war.                                                                                                    |  |
| 80B4            | Nur bei TCON_IP_RFC: Der lokale T-Selektor wurde nicht angegeben oder das erste Byte enthält nicht den Wert 0x0E (nur bei einer Länge von T-Selector = 2) oder der lokale T-Selektor beginnt mit "SIMATIC-". |  |
| 80B5            | Bei Verbindungstyp 13 = UDP ist nur ein passiver Verbindungsaufbau zulässig (Parameter ActiveEstablished der Struktur TCON_IP_v4 / TCON_PARAM hat den Wert TRUE).                                            |  |
| 80B6            | Parametrierungsfehler im Parameter ConnectionType des Datenbausteins für Verbindungsbeschreibung.                                                                                                    |  |
|                 | Nur gültig bei TCON_IP_v4: 0x11, 0x0B und 0x13.                                                                                                    |  |
|                 | Nur gültig bei TCON_IP_RFC: 0x0C und 0x12                                                                                                    |  |
| 80B7            | Bei TCON_IP_v4:                                                                                                    |  |
|                 |                                                                                                    |  |
|                 | TCP (aktiver Verbindungsaufbau): Entfernter Port ist "0".                                                                                                    |  |
|                 | TCP (passiver Verbindungsaufbau): Lokaler Port ist "0".                                                                                                    |  |
|                 | UDP: Lokaler Port ist "0".                                                                                                    |  |
|                 |                                                                                                    |  |
|                 | IP-Adresse des Partner-Endpunkts wurde auf 0.0.0.0 gesetzt.                                                                                                    |  |
|                 | Bei TCON IP RFC:                                                                                                    |  |
|                 |                                                                                                    |  |
|                 | Lokaler (LocalTSelector) oder entfernter (RemoteTSelector) T-Selektor wurde mit einer Länge von mehr als 32<br>Byte angegeben.                                                                               |  |
|                 |                                                                                                    |  |
|                 | Bei TSelLength des T-Selektors (lokal oder entfernt) wurde eine Länge größer als 32 eingegeben.                                                                                                    |  |
|                 |                                                                                                    |  |

|      | Fehler bei der Länge der IP-Adresse des jeweiligen Verbindungspartners.                                                                                                    |
|------|----------------------------------------------------------------------------------------------------|
|      |                                                                                                    |
|      | IP-Adresse des Partner-Endpunkts wurde auf 0.0.0.0 gesetzt.                                                                                                    |
|      |                                                                                                    |
| 80B8 | Parameter ID in der lokalen Verbindungsbeschreibung (Struktur am Parameter CONNECT) und Parameter ID der Anweisung sind unterschiedlich.                                                                                    |
| 80C3 | Alle Verbindungsressourcen sind belegt, oder Ports werden möglicherweise von anderen Anwendungen oder Verbindungen dynamisch verwendet.                                                                                     |
| 80C4 | Temporärer Kommunikationsfehler:                                                                                                    |
|      |                                                                                                    |
|      | Die Verbindung kann derzeit nicht aufgebaut werden.                                                                                                    |
|      |                                                                                                    |
|      | Die Verbindung kann nicht aufgebaut werden, weil auf dem Verbindungsweg liegende Firewalls für die benötig-<br>ten Ports nicht freigeschaltet sind.                                                                         |
|      |                                                                                                    |
|      | Die Schnittstelle empfängt gerade neue Parameter.                                                                                                    |
|      |                                                                                                    |
|      | Die projektierte Verbindung wird gerade von einer Anweisung "TDISCON" entfernt.                                                                                                    |
|      |                                                                                                    |
| 80C5 | Der Verbindungspartner verweigert den Verbindungsaufbau, hat die Verbindung abgebaut oder aktiv beendet.                                                                                                    |
| 80C6 | Der Verbindungspartner kann nicht erreicht werden (Netzwerkfehler).                                                                                                    |
| 80C7 | Zeitüberschreitung der Ausführung.                                                                                                    |
| 80C8 | Wert am Parameter ID wird bereits von einer Verbindung genutzt, die über das Anwenderprogramm erstellt wurde. Die Verbindung verwendet die gleiche ID, aber unterschiedliche Verbindungseinstellungen am Parameter CONNECT. |
| 80C9 | Validierung des Verbindungspartners fehlgeschlagen. Der Verbindungspartner, der eine Verbindung aufbauen will, entspricht nicht dem definierten Partner der Struktur am Parameter CONNECT.                                  |
| 80CE | Die IP-Adresse des lokalen Interfaces ist 0.0.0.0.                                                                                                    |
| 80D0 | Im Zusammenhang mit TCP und dem aktiven Verbindungs-Endpunkt: Der Parameter remote_qdn ist eine leere Zeichenkette. In diesem Fall kann keine Verbindung aufgebaut werden.                                                  |

### 7.2. Datenempfang (Con\_Communication\_Errorcode)

Auszug aus der Siemens Beschreibung:

| STATUS* (W#16#) | Erläuterung                                                                                                    |
|-----------------|----------------------------------------------------------------------------------------------------|
| 0               | Sendeauftrag fehlerfrei beendet.                                                                                                    |
| 7000            | Keine Auftragsbearbeitung aktiv.                                                                                                    |
| 7001            | Beginn der Auftragsbearbeitung, Daten werden gesendet.                                                                                                    |
|                 |                                                                                                    |
|                 | Während dieser Bearbeitung greift das Betriebssystem auf die Daten im Sendebereich DATA zu.                                                                                 |
| 7002            | Auftrag wird bearbeitet (REQ irrelevant).                                                                                                    |
|                 |                                                                                                    |
|                 | Während dieser Bearbeitung greift das Betriebssystem auf die Daten im Sendebereich DATA zu.                                                                                 |
| 8085            | Parameter LEN ist größer als der größte zulässige Wert (65536).                                                                                                    |
|                 |                                                                                                    |
|                 | Parameter DATA und LEN haben beide den Wert "O".                                                                                                    |
|                 |                                                                                                    |
| 8086            | Der Parameter ID liegt außerhalb des zulässigen Adressbereichs (10xFFF).                                                                                                    |
| 8088            | Parameter LEN ist größer als der in DATA angegebene Bereich.                                                                                                    |
| 80A1            | Kommunikationsfehler:                                                                                                    |
|                 |                                                                                                    |
|                 | Die angegebene Verbindung wurde noch nicht aufgebaut.                                                                                                    |
|                 |                                                                                                    |
|                 | Die angegebene Verbindung wird gerade beendet. Übertragung über diese Verbindung ist nicht möglich.                                                                         |
|                 |                                                                                                    |
|                 | Die Schnittstelle wird neu initialisiert.                                                                                                    |
|                 |                                                                                                    |
| 80B3            | Die parametrierte Protokollvariante (Parameter ConnectionType in der Verbindungsbeschreibung) ist UDP. Bitte verwenden Sie bei einer UDP-Verbindung die Anweisung "TUSEND". |
| 80C3            | Ein Baustein mit dieser ID wird bereits in einer anderen Prioritätsgruppe bearbeitet.                                                                                       |
|                 |                                                                                                    |
|                 | Interner Mangel an Ressourcen.                                                                                                    |
|                 |                                                                                                    |
| 80C4            | Temporärer Kommunikationsfehler:                                                                                                    |
|                 |                                                                                                    |
|                 | Die Verbindung zum Partner kann derzeit nicht aufgebaut werden.                                                                                                    |
|                 |                                                                                                    |
|                 | Die Schnittstelle empfängt gerade neue Parametereinstellungen oder die Verbindung wird gerade aufgebaut.                                                                    |
|                 |                                                                                                    |
| 80C5            | Verbindung durch den Kommunikationspartner abgebaut.                                                                                                    |
| 80C6            | Netzwerkfehler. Kommunikationspartner kann nicht erreicht werden.                                                                                                    |
| 80C7            | Zeitüberschreitung bei Ausführung.                                                                                                    |

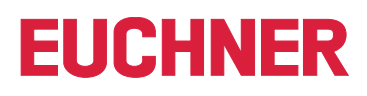

### 7.3. Status des FB\_EKSDataService (Status)

| STATUS* (W#16#) | Erläuterung                                                      |
|-----------------|------------------------------------------------------------------|
| 5001            | Sendefehler                                                      |
| 5002            | Empfangsfehler                                                   |
| 5003            | TimeOut Empfang                                                  |
| 5004            | Längenfehler Empfangsdaten                                       |
| 5005            | Telegramm DATA_ERROR                                             |
| 5006            | CRC Fehler bei Datenempfang                                      |
| 5007            | TimeOut Senden                                                   |
| 5008            | KeylD der Empfangsdaten unterscheiden sich mit KeylD der Anfrage |
|                 |                                                                  |
| 6001            | Array Länge für ID und Daten sind nicht gleich                   |
| 6002            | Emergency Level 2 ist aktiv und es gibt keine Key Daten          |
| 6003            | CRC Fehler bei Datenherstellung über DB Daten                    |

## 7.4. Status der Datenanfrage (serviceStatus)

| STATUS* (W#16#) | Erläuterung                                       |
|-----------------|---------------------------------------------------|
| E001            | Schlüssel unbekannt                               |
| E002            | Feld bei der Beschreibung unbekannt               |
| E003            | Telegrammgröße überschritten                      |
| E004            | Format Fehler                                     |
| E005            | EKM CSV Datei Fehler                              |
| F001            | Notlaufstrategie 1 EKM CSV Datei nicht verwendbar |

Euchner GmbH + Co. KG Kohlhammerstraße 16 D-70771 Leinfelden-Echterdingen info@euchner.de www.euchner.de

Ausgabe: 2528410-02-08/23 Titel: Software Handbuch EKS Data Service PLC (Originalbetriebsanleitung) Copyright: © EUCHNER GmbH + Co. KG, 08/2023

Technische Änderungen vorbehalten, alle Angaben ohne Gewähr.